## Η ιστοσελίδα της ΕΛΣΤΑΤ

Η ηλεκτρονική διεύθυνση της ιστοσελίδας της Ελληνικής Στατιστικής Αρχής (ΕΛΣΤΑΤ) είναι <u>www.statistics.gr</u>, όπου παρέχονται στη διάθεση του αναγνώστη όλα τα στοιχεία για τις *επίσημες στατιστικές*<sup>1</sup> της Ελλάδας.

Πιο αναλυτικά, η ιστοσελίδα της ΕΛΣΤΑΤ περιέχει τα στοιχεία που προέρχονται από τις επίσημες στατιστικές, ταξινομημένα σε έξι (6) βασικές θεματικές κατηγορίες:

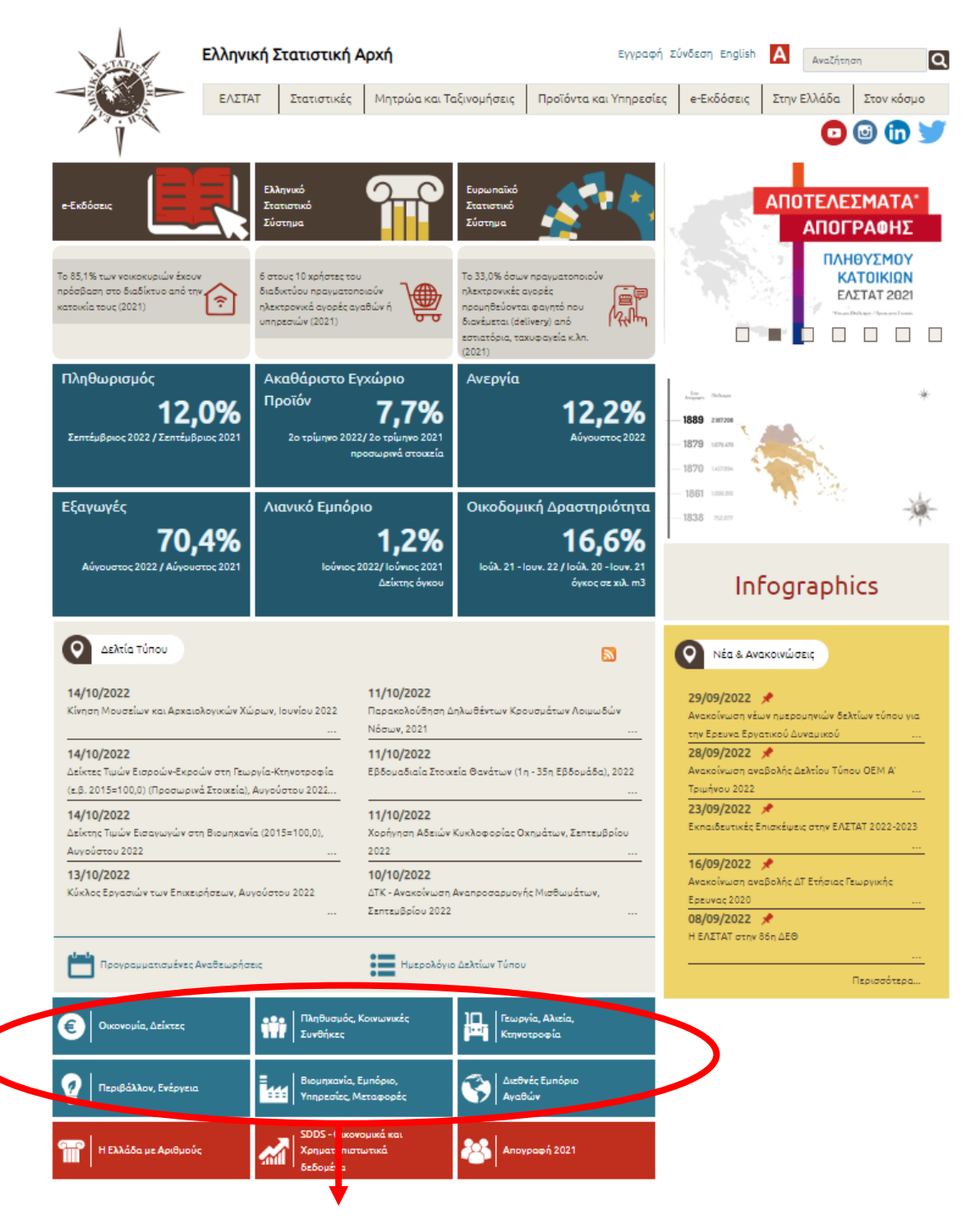

<sup>&</sup>lt;sup>1</sup> Είναι οι στατιστικές που αναπτύσσονται, παράγονται και διαχέονται από την ΕΛΣΤΑΤ και τους λοιπούς φορείς του <u>Ελληνικού Στατιστικού Συστήματος</u> (ΕΛΣΣ), εφόσον έχουν πιστοποιηθεί από την ΕΛΣΤΑΤ.

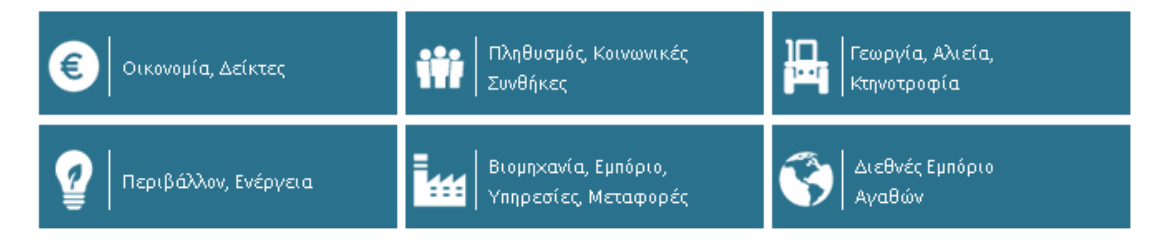

Κάθε θεματική κατηγορία περιλαμβάνει τις αντίστοιχες με το θέμα υποκατηγορίες.

## Ακολουθεί παράδειγμα:

Αναζητούμε τα οδικά τροχαία ατυχήματα.

Η κατηγορία που θα πρέπει να επιλέξουμε είναι «Βιομηχανία, Εμπόριο, Υπηρεσίες, Μεταφορές».

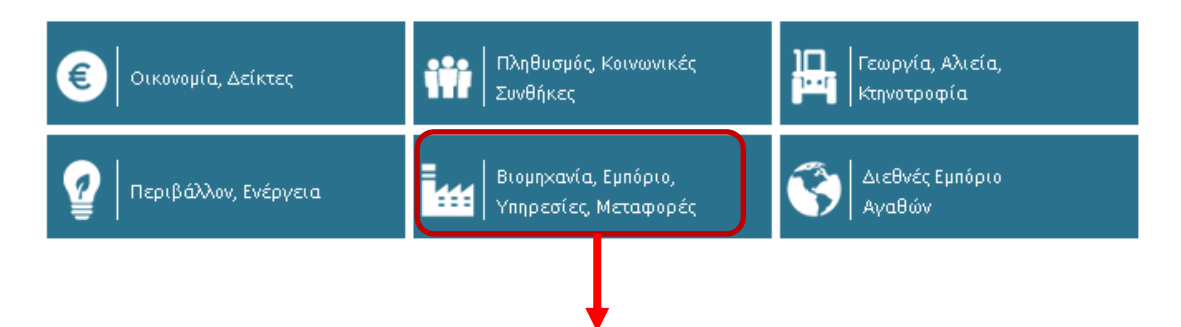

Μέσα στην κατηγορία θα διαπιστώσουμε ότι υπάρχουν αρκετές υποκατηγορίες. Θα εντοπίσουμε ποια από αυτές μας ενδιαφέρει.

| <ul> <li>Ποιοτικά Χαρακτηριστικά Ημεδαπών Τουριστών (Έρευνα Διακοπών)</li> </ul>                     |   |
|----------------------------------------------------------------------------------------------------|---|
| Δείκτες                                                                                              | • |
| <ul> <li>Τουρισμός - Δείκτης Κύκλου Εργασιών</li> </ul>                                              |   |
| Ταχυδρομικές υπηρεσίες                                                                               | × |
| <ul> <li>ΕΛΤΑ-Ταχ.Ταμιευτήριο (κίνηση εργασιών)</li> </ul>                                           |   |
| Χρήση τεχνολογιών πληροφόρησης και επικοινωνίας                                                      | × |
| <ul> <li>Έρευνα Χρήσης Τεχνολογιών Πληροφόρησης και Επικοινωνίας από Νοικοκυριά και Άτομα</li> </ul> |   |
| • Χρήση Τεχνολογιών Πληροφόρησης και Ηλεκτρονικού Εμπορίου στις Επιχειρήσεις                         |   |
| Μεταφορές                                                                                            | × |
| <ul> <li>Μεταφορές - Επικοινωνίες (Διάρθρωση Επιχειρήσεων)</li> </ul>                                |   |
| <ul> <li>Μεταφορές μέσω Αγωγών Φυσικού Αερίου</li> </ul>                                             |   |
| Οδικες μεταφορές                                                                                     | • |
| • Οδικά Τροχαία Ατυχήματα - Μηγιαία                                                                  |   |
| • Οδικά Τροχαία Ατυχήματα - Ετήσια                                                                   |   |
| - Téwés Synap any any és terrap a pés - Tyy punés                                                    |   |
| <ul> <li>Οδικές Εμπορευματικές Μεταφορές - Ετήσια</li> </ul>                                         |   |
| Επιβατικές Μεταφορές (ΚΤΕΛ, ΤΡΑΜ Α.Ε., ΑΤΤΙΚΟ ΜΕΤΡΟ, ΗΣΑΠ-ΗΑΠΑΠ, Ο.Α.Σ.Α)                            |   |
| Οχήματα                                                                                              |   |
| • Ζτόλος Οχημάτων                                                                                    |   |
| • Οχήματα( Άδειες Κυκλοφορίας κατά κατηγορία)                                                        |   |
| Αεροπορικές μεταφορές                                                                                | • |
|                                                                                                    |   |

Ακολουθώντας το μονοπάτι «Μεταφορές»-«Οδικές μεταφορές»-«Οδικά τροχαία ατυχήματα», μηνιαία ή ετήσια, φτάνουμε στο ζητούμενό μας: Οδικά τροχαία ατυχήματα (έστω ότι αναζητούμε ετήσια στοιχεία).

|                                                      | Οδικά Τροχαία Ατυχήματα - Ετήσια / 2018                                                                                                    |               |
|------------------------------------------------------|----------------------------------------------------------------------------------------------------|---------------|
| 2018                                                 | Οδικά Τροχαία Ατυχήματα - Ετήσια, 2018. Η ταξινόμηση του τόπου ατυχήματος, χρησιμοποιεί το Μητρώ<br>Οικισμών Απογραφής 2011. Το αρχείο Α περιλαμβάνει αντιστοίχιση του προηγούμενου και του νέου μη<br>επίπεδο 2ψήφιου κωδικού.                                                                                                    | ύο<br>τρώου ( |
| 2017                                                 | Δελτίο Τύπου                                                                                                    |               |
| 2016                                                 | Οδικά Τροχαία Ατυχήματα                                                                                                    | PDF           |
| 2015                                                 |                                                                                                    |               |
| 2014                                                 | Χρονοσειρά                                                                                                    |               |
| 2013                                                 | 01. Αριθμός οδικών τροχαίων ατυχημάτων και παθόντων προσώπων (1991 - 2018)                                                                                                    | XLS           |
|                                                      | 02. Οδικά Τροχαία Ατυχήματα, βασικά χαρακτηριστικά (2007 - 2018)                                                                                                    | XL            |
|                                                      | 03. Νεκροί από οδικά Τροχαία Ατυχήματα, βασικά χαρακτηριστικά (2007 - 2018)                                                                                                    | XLS           |
|                                                      | Πίνακας                                                                                                    |               |
| <b>4εθοδολογικά Στοιχεία</b>                         | 31Γ. Οδηγοί που ενεπλάκησαν σε οδικά τροχαία ατυχήματα (παθόντες και μη) ανάλογα με την υποβολή τους<br>σε αλκοτέστ και παθόντα πρόσωπα, κατά σοβαρότητα ατυχήματος                                                                                                    | XLS           |
| Συματικό άνθητη το άτοπος μαικού στος (2002          | Α. Πίνακας αντιστοίχισης κωδικών Νομών (Καποδιστριακών) με Περιφερειακές Ενότητες (Καλλικρατικές)                                                                                                    | XLS           |
| - )                                                  | 01. Οδικά Τροχαία Ατυχήματα και παθόντα από αυτά πρόσωπα, κατά κατηγορία, ανάλογα με τη φύση του<br>ατυχήματος κατά Περιφερειακή ενότητα                                                                                                    | XLS           |
| Ενταία Μορφή Δομής Μεταδεδομένων (SIMS)<br>(2016 - ) | 1Α. Οδικά Τροχαία Ατυχήματα και παθόντα από αυτά πρόσωπα, κατά κατηγορία, ανάλογα με τη φύση του<br>στικύματος κατά Περιφέρεια                                                                                                    | XLS           |
|                                                      | ατοχηραίος κατά περιφερεία                                                                                                    |               |
|                                                      | όταν στην ίδια χιλιομετρική θέση συνέβησαν δύο ατυχήματα και άνω                                                                                                    | XLS           |
|                                                      | 02Α. Αριθμός ατυχημάτων κατά επαρχιακή οδό, χιλιομετρική θέση οδού, φορά αύξησης-μειώσης                                                                                                    |               |
| ουγολογιο                                            | and the second second se | XLS           |
|                                                      | κιλιομέτρησης όταν στην ίδια κιλιομετρική θέση συνέβησαν δύο ατυκήματα και άνω                                                                                                    |               |

Στο αριστερό μέρος της παραπάνω σελίδας αναφέρεται το έτος (ή ανάλογα με τη συχνότητα της έρευνας οι μήνες, τα τρίμηνα κ.λπ.) έτσι ώστε να δίνεται η δυνατότητα επιλογής του χρονικού διαστήματος για τα στοιχεία που επιθυμείτε να βρείτε.

Στο δεξί μέρος υπάρχει πρώτα το Δελτίο Τύπου, δηλαδή η επίσημη ανακοίνωση που αφορά στη συγκεκριμένη έρευνα, ενώ ακολουθούν όλοι οι αναλυτικοί πίνακες, καθώς και οι χρονοσειρές (όπου παρέχονται στοιχεία συγκριτικά με προηγούμενα έτη).

# Παράδειγμα ερώτησης Διαγωνισμού:

**Ερ**.: Σύμφωνα με τα στοιχεία της Ελληνικής Στατιστικής Αρχής (ΕΛΣΤΑΤ), πόσοι άνθρωποι σκοτώθηκαν σε τροχαία ατυχήματα το έτος 2018;

A. 450 B. 700 Γ. 645 Δ.64

**Εργαζόμαστε ως εξής**: Αφού φτάσουμε στην πιο πάνω οθόνη, θα αναζητήσουμε τον πίνακα που μας δίνει θανάτους σε τροχαία ατυχήματα το έτος 2018.

Αφού βρούμε στο αριστερό μέρος της σελίδας το έτος που μας ενδιαφέρει, στο συγκεκριμένο παράδειγμα το 2018, αναζητούμε στους πίνακες, στη δεξιά πλευρά της σελίδας, τους θανάτους. Ποιος είναι ο πίνακας που δείχνει την έκβαση του τροχαίου ατυχήματος;

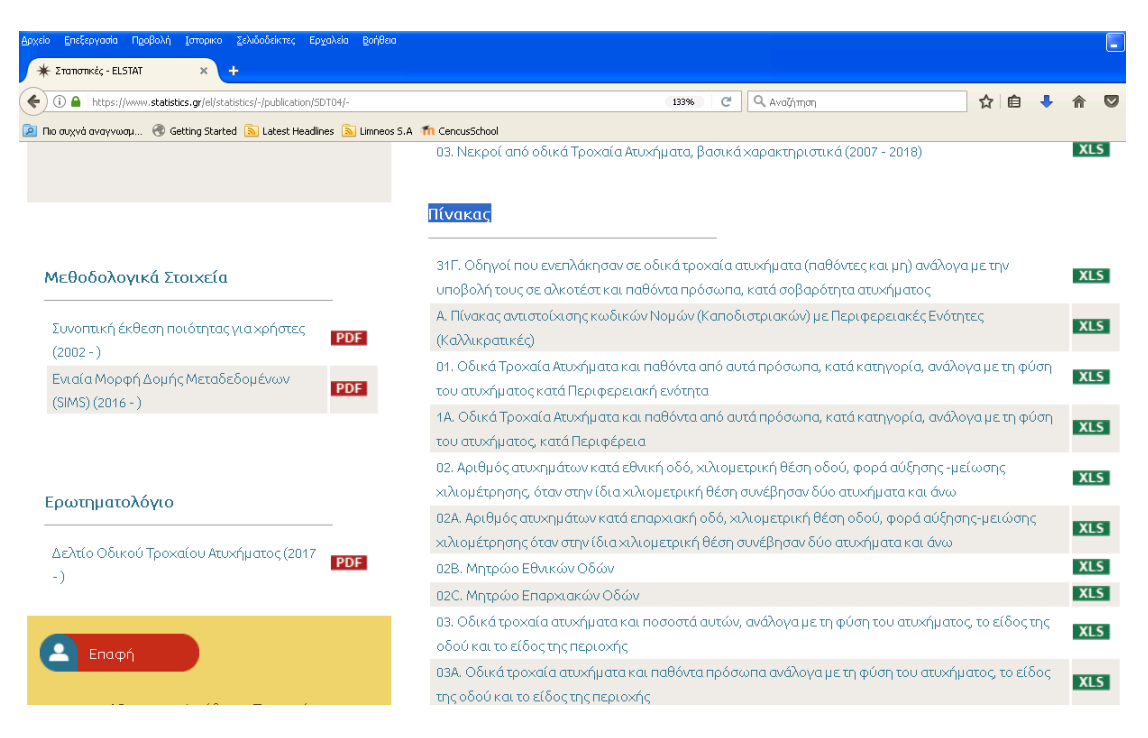

Πίνακας 1 και Πίνακας 1<sup>Α</sup>

01. Οδικά Τροχαία Ατυχήματα και παθόντα από αυτά πρόσωπα, κατά κατηγορία, ανάλογα με τη φύση του ατυχήματος κατά Περιφερειακή ενότητα

<u>και</u>

1Α. Οδικά Τροχαία Ατυχήματα και παθόντα από αυτά πρόσωπα, κατά κατηγορία, ανάλογα με τη φύση του ατυχήματος, κατά Περιφέρεια

Στη στήλη «Φύση και βαθμός ατυχήματος» βλέπουμε την κατηγορία «Θανατηφόρα» και στη συνέχεια «Νεκροί». Στις γραμμές μας ενδιαφέρει το «σύνολο Ελλάδας», γιατί η ερώτησή μας δεν αναφέρεται σε μικρότερο γεωγραφικό επίπεδο. Κάνοντας την αντιστοίχιση γραμμής και στήλης καταλήγουμε στον αριθμό 700.

**Απ**.: Β. 700

**Προσοχή πάντα στον τίτλο του πίνακα** που αναφέρει το διοικητικό επίπεδο ανάλυσης (στο συγκεκριμένο παράδειγμα ο πρώτος πίνακας αναφέρεται σε επίπεδο περιφερειακής ενότητας, ενώ ο δεύτερος σε επίπεδο περιφέρειας).

Στους συγκεκριμένους πίνακες μπορούμε να βρούμε και άλλα συγκριτικά στοιχεία, όπως:

- «Ποια περιφερειακή ενότητα της χώρας είχε τους περισσότερους νεκρούς σε οδικά τροχαία ατυχήματα;»
- «Ποια περιφέρεια της χώρας είχε τους περισσότερους τραυματίες σε οδικά τροχαία ατυχήματα;»
- «Σε πόσα ατυχήματα προκλήθηκαν τραυματισμοί;»

к.о.к.

#### Η ιστοσελίδα της Eurostat

Η ηλεκτρονική διεύθυνση της ιστοσελίδας της Eurostat είναι <u>https://ec.europa.eu/eurostat</u>.

Η <u>Eurostat</u> είναι η στατιστική υπηρεσία της Ευρωπαϊκής Ένωσης (ΕΕ), η οποία παρέχει στη διάθεση του αναγνώστη στατιστικά στοιχεία και εκδόσεις για όλες τις χώρες της ΕΕ και της <u>Ευρωπαϊκής Ζώνης Ελεύθερων Συναλλαγών (ΕΖΕΣ)</u>.

Πιο αναλυτικά, στην ιστοσελίδα της Eurostat τα στοιχεία ταξινομούνται σε εννέα (9) βασικές θεματικές κατηγορίες:

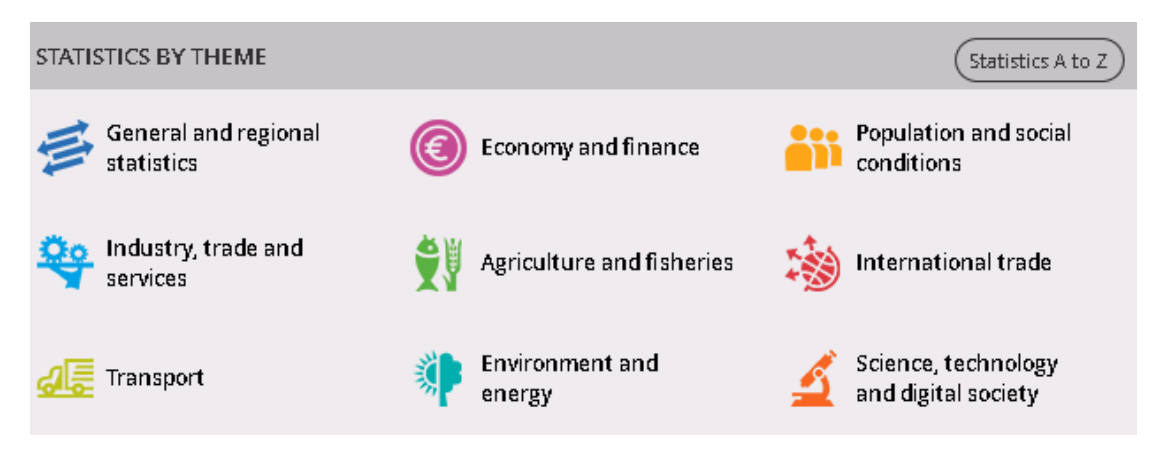

Κάθε θεματική κατηγορία περιλαμβάνει τις αντίστοιχες με το θέμα υποκατηγορίες, μέχρι να φτάσετε στο θέμα που σας ενδιαφέρει.

#### Ακολουθεί παράδειγμα:

Αναζητούμε στατιστικά στοιχεία για τη «Γεωργία»

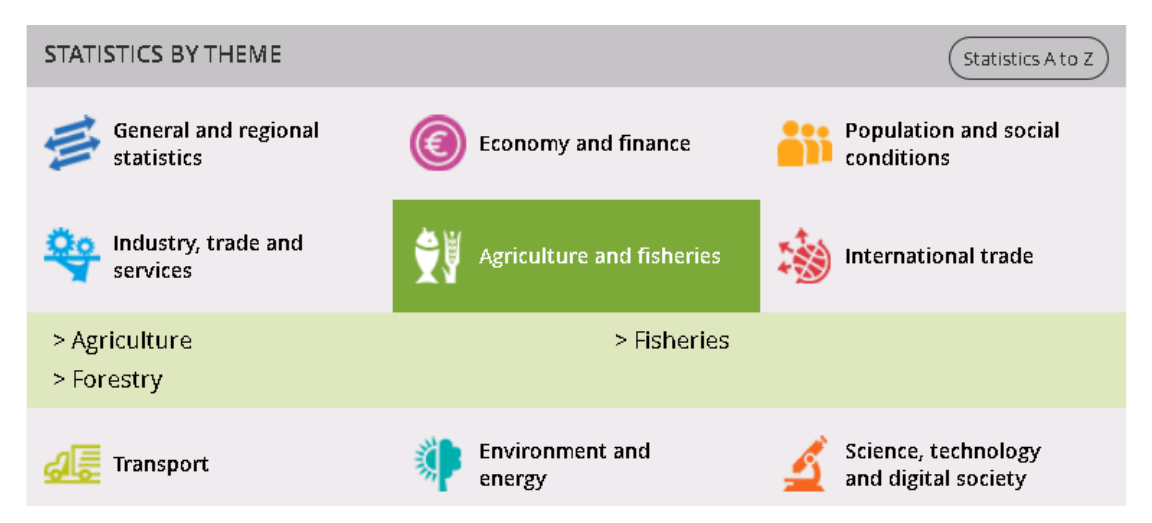

Επιλέγουμε "Agriculture" από τις θεματικές υποκατηγορίες.

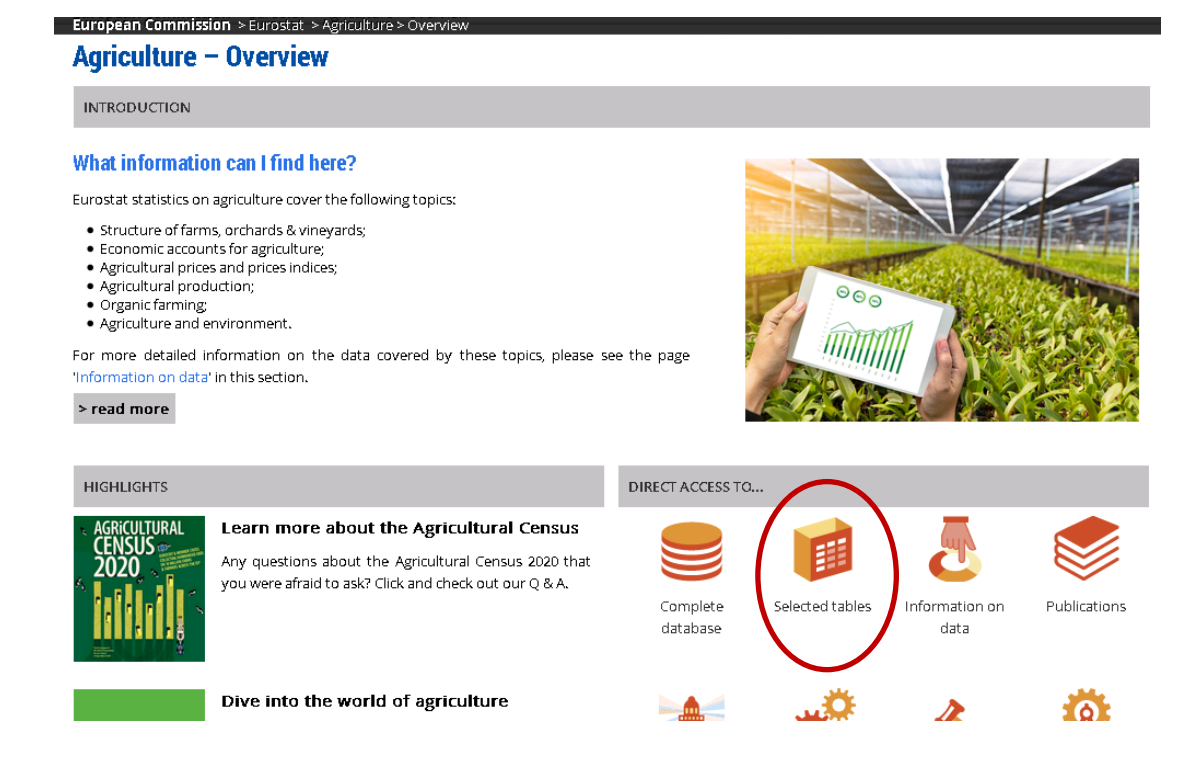

Για να βρείτε πίνακες των τελευταίων ετών, τα γραφήματα και τους χάρτες τους, θα επιλέξετε "Selected tables", που είναι τοποθετημένο δεξιά στο κάτω μέρος της σελίδας. Ανοίγει η ακόλουθη σελίδα:

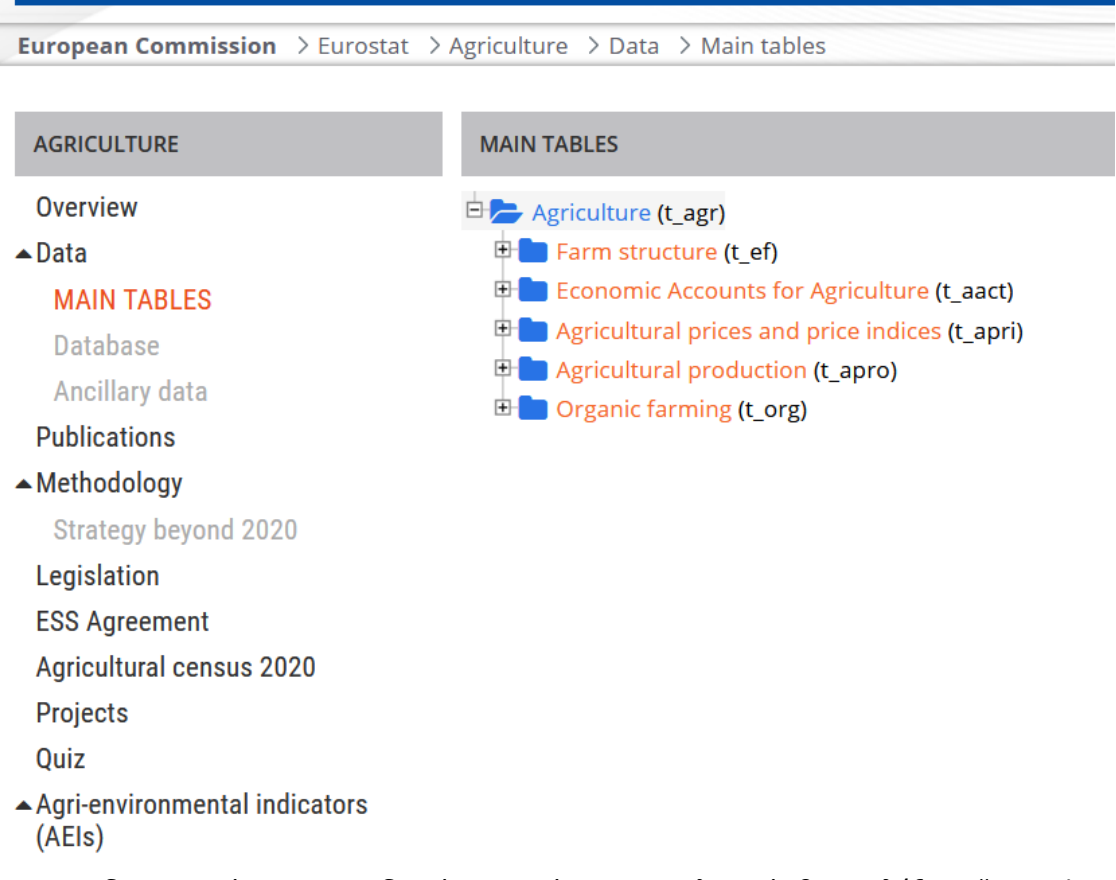

Για να δημιουργήσετε τους δικούς σας πίνακες αναλυτικά, θα επιλέξετε "Complete database". Ανοίγει η ακόλουθη σελίδα:

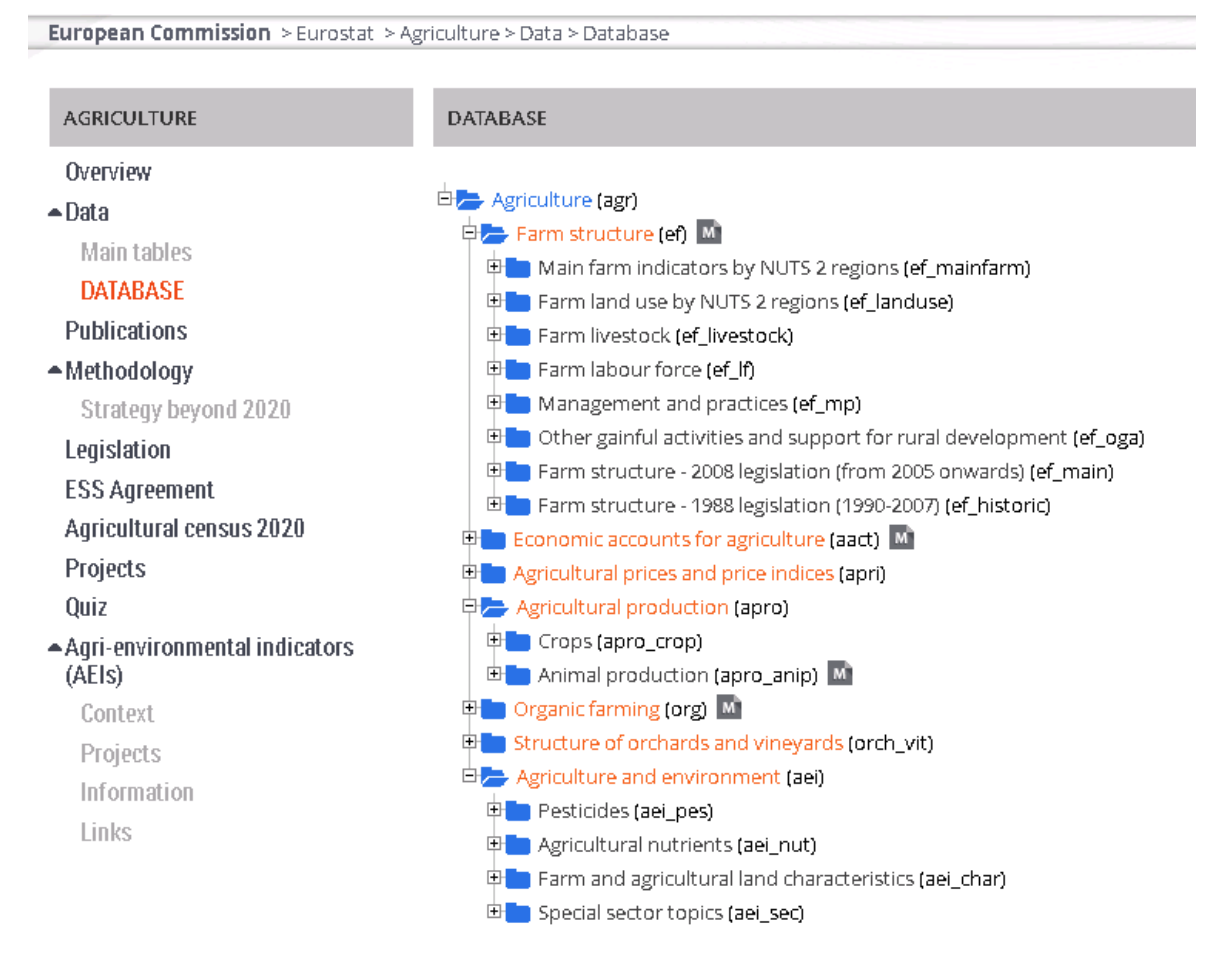

Περιέχονται φάκελοι με θεματικές υποκατηγορίες στις οποίες αναζητείτε τη βάση δεδομένων που σας ενδιαφέρει.

Στη συνέχεια, θα επιλέξετε "Data browser", όπου δηλώνοντας τις μεταβλητές που θέλετε στη βάση δεδομένων, σας δίνεται η δυνατότητα να δημιουργήσετε γραφήματα ή/και χάρτες. Δημιουργώντας πίνακα με τις στήλες και τις γραμμές της επιλογής σας (μέχρι δύο επιλογές αντίστοιχα στις στήλες και στις γραμμές), σας δίνεται η δυνατότητα, επιλέγοντας "download", να κατεβάσετε το αρχείο σε έναν από τους προσφερόμενους μορφότυπους (excel, tsv κλπ).

## Παράδειγμα ερώτησης Διαγωνισμού:

**Ερ**.: Σύμφωνα με τα στοιχεία της Eurostat, πόση ήταν η παραγωγή τυριού στην Ελλάδα και την Κύπρο το έτος 2021; (όπου t = τόννοι)

A. 1.938.600 t B. 229.760 t Γ. 276.520 t Δ. 953.260 t

**Εργαζόμαστε ως εξής**: Αφού φτάσουμε στην πιο πάνω οθόνη, πρώτα θα ελέγξουμε αν το στοιχείο αυτό υπάρχει στους έτοιμους πίνακες. Επιλέγουμε, κατά συνέπεια, "Selected tables". Ανοίγει η ακόλουθη σελίδα:

| eurostat                     |                        | Cookies   Privacy poli                 | icy   Legal notice   $\bigtriangleup$ My alerts   Contact |
|------------------------------|------------------------|----------------------------------------|-----------------------------------------------------------|
| Your key to Europea          | an statistics          |                                        | Search the Eurostat website +                             |
| News                         | Data                   | Publications                           | About Eurostat                                            |
| European Commission > Eu     | rostat > Agriculture > | Data > Main tables                     |                                                           |
| AGRICULTURE                  | MAIN TABLE             | S                                      |                                                           |
| Overview                     | 🖻 📂 Agricu             | ture (t_agr)                           |                                                           |
| ▲ Data                       | 🕀 💼 Farn               | n structure (t_ef)                     |                                                           |
| MAIN TABLES                  | 🗉 💼 Ecor               | omic Accounts for Agriculture (t_aa    | act)                                                      |
| Database                     | 🗉 🖿 Agri               | cultural prices and price indices (t_a | apri)                                                     |
| Ancillary data               | 🕀 🚘 Agri               | cultural production (t_apro)           |                                                           |
| Publications                 |                        | rops products (t_apro_cp)              |                                                           |
|                              |                        | Collection of cow's milk (tog00)       | 1371                                                      |
| Strategy beyond 2020         |                        | Production of butter (tag00038         |                                                           |
| Logislation                  |                        | Production of milk powder (tag         | 200039)                                                   |
|                              |                        | Production of cheese (tag0004          | 0)                                                        |
| ESS Agreement                |                        | Production of milk on farms (ta        | ag00041) 🚯                                                |
| Agricultural census 2020     |                        | Production of cow's milk on far        | rms by NUTS 2 regions (tgs00046) 🚯                        |
| Projects                     | 🗉 🖿 Li                 | vestock and meat (t_apro_mt)           |                                                           |
| Quiz                         | 🗄 💼 Orga               | anic farming (t_org)                   |                                                           |
| . And anuleanmental indiants |                        |                                        |                                                           |

Ανοίγουμε φακέλους και υποφακέλους μέχρι να βρούμε το στοιχείο που αναζητούμε. Κατά συνέπεια "Agriculture" – "Agricultural production" – "Milk and milk products" – "Production of cheese". Ανοίγουμε το αριστερό εικονίδιο "Data browser".

| and the second                                                                                                    |                                                                                                    |                               |            |                                                                                                    |                                                                                                    |                                                                                                    |                                                                                                    |                                                                                                    |                                                                                                    |                                                                                                 |                                                                                                    |                                                                                                    |                                                                                                    |     |
|----------------------------------------------------------------------------------------------------|----------------------------------------------------------------------------------------------------|-------------------------------|------------|----------------------------------------------------------------------------------------------------|----------------------------------------------------------------------------------------------------|----------------------------------------------------------------------------------------------------|----------------------------------------------------------------------------------------------------|----------------------------------------------------------------------------------------------------|----------------------------------------------------------------------------------------------------|-------------------------------------------------------------------------------------------------|----------------------------------------------------------------------------------------------------|----------------------------------------------------------------------------------------------------|----------------------------------------------------------------------------------------------------|-----|
| Statistica   Executed                                                                                                    | ×                                                                                                    | +                             |            |                                                                                                    |                                                                                                    |                                                                                                    |                                                                                                    |                                                                                                    |                                                                                                    |                                                                                                 |                                                                                                    |                                                                                                    |                                                                                                    |     |
| O.A. et inne                                                                                                    | liv parent pub                                                                                         |                               |            |                                                                                                    | and a state of the Street of the                                                                                                    |                                                                                                    |                                                                                                    |                                                                                                    | ~                                                                                                    | O from                                                                                          |                                                                                                    |                                                                                                    |                                                                                                    |     |
| V D Ka mips                                                                                                    | ///.auropaau//                                                                                         | encersite                     | anacrows   | a (vanjogooo)                                                                                                    | personit reperiorubi-                                                                                                    |                                                                                                    |                                                                                                    |                                                                                                    | 14                                                                                                    | of search                                                                                       |                                                                                                    |                                                                                                    |                                                                                                    |     |
| 0 (1997)                                                                                                    | desident (                                                                                             | () Linner                     | 15A (D     | CencelSchool                                                                                                    |                                                                                                    |                                                                                                    |                                                                                                    |                                                                                                    |                                                                                                    |                                                                                                 |                                                                                                    |                                                                                                    |                                                                                                    |     |
| Production o                                                                                                    | f cheese                                                                                               | )                             |            |                                                                                                    |                                                                                                    |                                                                                                    |                                                                                                    |                                                                                                    |                                                                                                    |                                                                                                 |                                                                                                    | O About 1                                                                                                    | his dataset                                                                                                    |     |
| roduction o                                                                                                    | i cheese                                                                                               |                               |            |                                                                                                    |                                                                                                    |                                                                                                    |                                                                                                    |                                                                                                    |                                                                                                    |                                                                                                 |                                                                                                    | 0.000                                                                                                    |                                                                                                    |     |
| nime data cope, 1969                                                                                                    | 00040 lest upo                                                                                         | dote: 12/1                    | 0/2022 0   | 0.00 view FULL                                                                                                    |                                                                                                    |                                                                                                    |                                                                                                    |                                                                                                    |                                                                                                    |                                                                                                 |                                                                                                    | Richard                                                                                                    | eory texts                                                                                                    |     |
| everal cheese catego                                                                                                    | ories belong to t                                                                                      | the denor                     | nination 1 | cheese". They diffe                                                                                                    | r mainly from their                                                                                                    | moisture content.                                                                                                    | Data presented in 1                                                                                                    | this table relate to all                                                                                                    |                                                                                                    | Hara>                                                                                           |                                                                                                    | (E),A(35 10                                                                                                    | Wy dataset                                                                                                    | 8   |
|                                                                                                    |                                                                                                    |                               |            |                                                                                                    |                                                                                                    |                                                                                                    |                                                                                                    |                                                                                                    |                                                                                                    |                                                                                                 |                                                                                                    |                                                                                                    |                                                                                                    |     |
| owned take Reported                                                                                                    | APPE MK PORT                                                                                           | ( <b>6</b> 7                  |            |                                                                                                    |                                                                                                    |                                                                                                    |                                                                                                    |                                                                                                    |                                                                                                    |                                                                                                 |                                                                                                    |                                                                                                    |                                                                                                    |     |
|                                                                                                    | (11 12010) 31                                                                                          |                               |            |                                                                                                    |                                                                                                    |                                                                                                    |                                                                                                    |                                                                                                    |                                                                                                    |                                                                                                 |                                                                                                    |                                                                                                    |                                                                                                    |     |
| Selection 🗖 🛛 🖡                                                                                                    | iomat _                                                                                                |                               |            |                                                                                                    |                                                                                                    |                                                                                                    |                                                                                                    |                                                                                                    |                                                                                                    |                                                                                                 |                                                                                                    | A Dow                                                                                                    | nbad •                                                                                                    |     |
|                                                                                                    |                                                                                                    |                               |            |                                                                                                    |                                                                                                    |                                                                                                    |                                                                                                    |                                                                                                    |                                                                                                    |                                                                                                 |                                                                                                    |                                                                                                    |                                                                                                    | 1   |
| 1W                                                                                                    |                                                                                                    |                               |            | Column                                                                                                    |                                                                                                    |                                                                                                    |                                                                                                    |                                                                                                    |                                                                                                    |                                                                                                 |                                                                                                    |                                                                                                    |                                                                                                    | •   |
| Geopolitical entity ()                                                                                                    | eporting) (03/0                                                                                        | 11 O                          |            | L III Time                                                                                                    | 12/12 0                                                                                                    |                                                                                                    |                                                                                                    |                                                                                                    |                                                                                                    |                                                                                                 |                                                                                                    |                                                                                                    |                                                                                                    |     |
| the state of the state of the                                                                                                    |                                                                                                    |                               |            |                                                                                                    | and development                                                                                                    |                                                                                                    |                                                                                                    |                                                                                                    |                                                                                                    |                                                                                                 |                                                                                                    |                                                                                                    |                                                                                                    |     |
| <ul> <li>Production of the<br/>Searce of data: Europeriod</li> </ul>                                                                                                    |                                                                                                    |                               |            |                                                                                                    |                                                                                                    |                                                                                                    |                                                                                                    |                                                                                                    |                                                                                                    |                                                                                                 |                                                                                                    |                                                                                                    |                                                                                                    |     |
| Table Line                                                                                                    | eese (online di                                                                                        | ata code.                     | 1400004    | 10)                                                                                                    |                                                                                                    |                                                                                                    |                                                                                                    |                                                                                                    |                                                                                                    |                                                                                                 | Settings                                                                                                    | Default presentation                                                                                                    | • <u>B</u>                                                                                                    | ~   |
|                                                                                                    | eese (online do<br>thet                                                                                | ets code:<br>• May            | TA00004    | 0)                                                                                                    |                                                                                                    |                                                                                                    |                                                                                                    |                                                                                                    |                                                                                                    |                                                                                                 | Settings                                                                                                    | Default presentation                                                                                                    | - B<br>- Z                                                                                                    | < • |
| 8 N                                                                                                    | eese (online da<br>mar<br>Lat Ber                                                                      | eta code:                     | 1A00004    | 29134                                                                                                    | 2014                                                                                                    | 2015                                                                                                    | 2016.0                                                                                                    | 2017 8                                                                                                    | 29                                                                                                    | **                                                                                              | Settings:<br>2019 8                                                                                                    | Default presentation                                                                                                    | - B<br>- Z<br>202                                                                                                    | •   |
| N 10                                                                                                    | eese (online di<br>mar<br>tat Ber<br>604                                                               | ets code:                     | TADOOO4    | 2913 <b>4</b>                                                                                                    | 2014.0                                                                                                    | 20154                                                                                                    | 2016.0                                                                                                    | 2017 8                                                                                                    | 29                                                                                                    | •                                                                                               | Settings<br>2019                                                                                                    | Default presentation                                                                                                    | - B<br>- Z<br>30                                                                                                    |     |
| Canline G                                                                                                    | esse (online di<br>nat<br>Last Ber<br>604                                                              | eta code:                     | 3A00004    | 29134                                                                                                    | 2014.0                                                                                                    | 20154                                                                                                    | 20164                                                                                                    | 26178                                                                                                    | 29                                                                                                    | 18 2                                                                                            | Settings<br>28198                                                                                                    | Default presentation                                                                                                    | - B<br>- 2<br>202                                                                                                    | •   |
| t X<br>Cachia<br>Dermah                                                                                                    | esse (online di<br>nat<br>Lat Ber<br>604                                                               | uta code:                     | 14.00004   | 29134<br>117.79<br>224.36                                                                                                    | 20148<br>116.54<br>262.90                                                                                                    | 2015 <b>4</b><br>123.41<br>217.34                                                                                                    | 2016 <b>4</b><br>50.10<br>60.00                                                                                                    | 26178<br>143.86<br>cia.55                                                                                                    | 29                                                                                                    | 18 <b>8</b>                                                                                     | Settings<br>28198<br>154.34<br>407.48                                                                                                    | 24294<br>191.25<br>427.71                                                                                                    | - B<br>202                                                                                                    | •   |
| Canchia<br>Canchia<br>Dermath<br>Dermaty (until 1 tota function                                                                                                    | esse (online di<br>nar<br>1 Sat Ber<br>608                                                             | oto code:                     | 1A00004    | 20134<br>10.)<br>117.79<br>224.96<br>2 225.90                                                                                                    | 2014.8<br>114.54<br>342.59<br>2.256.95                                                                                                    | 2015 <b>4</b><br>103.41<br>201.38<br>2 256.45                                                                                                    | 2016 <b>8</b><br>541.72<br>432.88<br>2.225.98                                                                                                    | 2817 8<br>145.86<br>eia.50<br>2.216.55                                                                                                    | 29<br>108.1<br>412.1<br>2 245.1                                                                                                    | 18 <b>8</b><br>73<br>82                                                                         | 2019 8<br>2019 8<br>104.34<br>612.46<br>2 201.49                                                                                                    | 28289<br>38289<br>181.27<br>467.78<br>2.385.12                                                                                                    | 2007<br>2007<br>107.4<br>63.0<br>2 39.9                                                                                                    |     |
| Candha<br>Dormath<br>Dormath<br>Dormaty (cold 1 see form<br>Externa                                                                                                    | eese (online di<br>me<br>Lat Ber<br>ECC                                                                | eta code                      |            | 0)<br>20130<br>117.75<br>224.56<br>40.40                                                                                                    | 20144<br>116.54<br>24.50<br>2 216.56<br>46.53                                                                                                    | 20154<br>123.41<br>201.34<br>2.254.49<br>43.44                                                                                                    | 2014.0<br>94.77<br>65.84<br>2.125.98<br>46.24                                                                                                    | 24477 8<br>145.86<br>419.30<br>2 214.85<br>44.49                                                                                                    | 29<br>108.1<br>412.1<br>2 245.1<br>84.1                                                                                                    | 18 <b>8</b><br>73<br>80<br>80                                                                   | Settings:<br>2819 8<br>154.34<br>62.48<br>2 251.49<br>61.35                                                                                                    | 28284<br>28284<br>151.27<br>487.78<br>2 395.12<br>46.18                                                                                                    | 2007<br>2007<br>107.8<br>64.0<br>2 594.9<br>67.3                                                                                                    | •   |
| Cantha<br>Decembri<br>Decembri<br>Catoria<br>Catoria<br>Internary (until 1 and forms<br>Catoria<br>Internary                                                                                                    | eese (online d<br>aac bar Ber<br>609<br>e terkog of te me)                                             | eta code:<br>@ Maj<br>TIME    |            | 0)<br>29138<br>117.79<br>225.56<br>40.83<br>112.60                                                                                                    | 2014 \$                                                                                                    | 20154<br>103.45<br>219.34<br>2.256.65<br>48.59<br>267.54                                                                                                    | 20964<br>94.77<br>06.44<br>2 225.98<br>46.29<br>28.14                                                                                                    | 284778<br>145.86<br>458.80<br>2.234.85<br>46.46<br>275.50                                                                                                    | 29<br>104.1<br>412.1<br>2 245.1<br>44.1<br>225.4                                                                                                    | 19 <b>8</b><br>73<br>10<br>10<br>10<br>10                                                       | 2019 8<br>104.34<br>407.48<br>12.297.48<br>10.28<br>1278.48                                                                                                    | Default presentation<br>20200<br>101.22<br>462.74<br>2.355.12<br>6.11<br>105.4                                                                                                    | * B<br>2027<br>107.4<br>66.5<br>2 56.5<br>2 56.5<br>2 56.5                                                                                                    |     |
| Canhia<br>Dermah<br>Dermah<br>Dermah<br>Derma<br>Derma<br>Derma<br>Derma<br>Derma<br>Derma                                                                                                    | eese (online d<br>ne just Ber<br>60\$                                                                  | eta code:<br>@ Maj<br>TIME    |            | 29138<br>117.75<br>225.56<br>225.56<br>40.80<br>162.36<br>162.36                                                                                                    | 2014 8<br>716.54<br>26.59<br>2 25.56<br>45.59<br>108.42<br>108.42                                                                                                    | 2015.01<br>2015.01<br>2016.34<br>2 256.65<br>43.49<br>207.19<br>198.34                                                                                                    | 2094 1<br>941.72<br>024.46<br>2 225.96<br>42.29<br>242.96<br>242.96<br>242.96                                                                                                    | 28178<br>141.86<br>493.89<br>2 293.85<br>44.46<br>293.86<br>294.86                                                                                                    | 28<br>108.1<br>402.1<br>2.245.1<br>44.1<br>225.4<br>225.4                                                                                                    | 18 <b>8</b><br>7<br>10<br>10<br>10<br>10<br>10<br>10<br>10                                      | 2005 8<br>2005 8<br>104.34<br>40.34<br>40.34<br>40.35<br>207.40<br>40.35<br>207.40<br>207.40                                                                                                    | Default presentation<br>28208<br>191.27<br>462.78<br>2 59.12<br>46.16<br>285.40<br>285.40<br>285.40                                                                                                    | 10 A                                                                                                    |     |
| 2 X<br>Contine<br>Dermark<br>Dermark<br>Dermary (cell 1902 form<br>Detrma<br>Detrma<br>Statum<br>Types                                                                                                    | eese (online d<br>aar<br>5 Sat Ber<br>603<br>e beikug of te me                                         | W May<br>TIME                 |            | 2013<br>2013<br>117,71<br>224,36<br>20,40<br>40,40<br>102,96<br>102,96<br>102,96<br>102,96<br>102,96<br>102,96<br>102,96<br>102,96<br>102,97<br>102,97<br>10,97<br>10,97<br>1 | 2014.0<br>116.04<br>24.00<br>2.256.06<br>46.03<br>988.42<br>198.42<br>198.40<br>197.74 (1)                                                                                                    | 2015 8<br>125.81<br>200.88<br>2.256.89<br>45.44<br>207.99<br>198.34<br>452.81                                                                                                    | 2016 4<br>341.72<br>606.86<br>41.24<br>386.19<br>386.19<br>386.19<br>386.19<br>386.19<br>386.19<br>386.20<br>2015 20<br>2015 20<br>20<br>2015 20<br>200<br>2015 20<br>200<br>200<br>200<br>200<br>200<br>200<br>200<br>200<br>200                                                                                                    | 20178<br>101.00<br>102.00<br>2.214.55<br>102.46<br>2.29.46<br>2.29.46<br>2.29.46<br>2.29.46<br>40.7.5 (c)                                                                                                    | 28<br>108.1<br>42.1<br>2.24.1<br>22.4<br>22.4<br>22.4<br>22.4<br>24.1<br>22.4<br>24.1<br>24.1                                                                                                    | 10 <b>1</b><br>73<br>10<br>10<br>10<br>10<br>10<br>10<br>10<br>10<br>10<br>10<br>10<br>10<br>10 | Settings<br>20191<br>154.34<br>67.48<br>2 207.49<br>2 207.49<br>2 207.49<br>2 349.49<br>2 349.40<br>2 340.40                                                                                                    | Default presentation<br>20206<br>101.27<br>462.78<br>2 595.12<br>463.78<br>2 595.12<br>461.14<br>205.44<br>205.44<br>205.44                                                                                                    | 107.8<br>107.8<br>66.0<br>2 96.9<br>29.0<br>90.8<br>90.8<br>90.8                                                                                                    |     |
| 2 N<br>Cashia<br>Derweit,<br>Serreet,<br>Serre<br>Sean<br>Sean<br>Sean<br>Sean<br>Sean<br>Sean                                                                                                    | eese (online d<br>aar<br>: Lat. Ber<br>: 608<br>: herkug of de met                                     | W May<br>TIME                 |            | 20130<br>20130<br>1117,7%<br>22.25,58<br>40.40<br>142,58<br>142,58<br>142,58<br>143,58<br>()<br>146,54                                                                                                    | 2014.0<br>116.44<br>348.49<br>2 236.36<br>46.43<br>988.42<br>198.48<br>987.24<br>916.43<br>11 466.31<br>(2)                                                                                                    | 2015.41<br>976.28<br>2 256.49<br>45.49<br>287.49<br>988.38<br>452.45<br>1 545.45 [st                                                                                                    | 2094 8<br>941.72<br>404.84<br>2 225.94<br>46.34<br>285.94<br>286.94<br>286.95<br>286.95<br>286.95<br>286.95<br>286.95<br>286.95<br>286.95<br>286.95<br>286.95<br>286.95<br>286.95<br>286.95<br>286.95<br>286.95<br>286.95<br>200.95<br>200.95<br>2                                                                                                    | 28478<br>145.86<br>45.86<br>2 154.85<br>46.46<br>201.86<br>204.86<br>46.73<br>204.86<br>41.93<br>204.86<br>41.93<br>204.86<br>41.93<br>204.96<br>204.97<br>204.97<br>204.04<br>204.97<br>204.97                                                                                                    | 200<br>100.1<br>2 246.1<br>225.4<br>226.4<br>226.4<br>206.4<br>206.4     | 191<br>73<br>10<br>10<br>10<br>10<br>10<br>10<br>10<br>10<br>10<br>10<br>10<br>10<br>10         | Settings<br>2019 8<br>154.34<br>407.48<br>2 207.48<br>207.48<br>207.4 | Default presentation<br>202000<br>100.22<br>467.76<br>2 200.12<br>467.76<br>2 200.10<br>100.14<br>100.14<br>100.10<br>100.10<br>1000.10<br>1000 | <ul> <li>B</li> <li>2 90.0</li> <li>2 90.0</li> <li>2 90.0</li> <li>2 90.0</li> <li>3 90.0</li> <li>90.0</li> <li>90.0</li> <li>90.0</li> <li>90.0</li> <li>90.0</li> <li>90.0</li> </ul>                                                                                                    |     |
| 8 N<br>Cashia<br>Derwah<br>Serenary juni I san furan<br>Seren<br>Spain<br>Faren<br>Custin                                                                                                    | eese (online d<br>aar<br>t Sat Ber<br>209<br>e twittig of the res                                      | eta code:<br>@ May<br>TIME    |            | 2013<br>2013<br>117.3%<br>225.34<br>225.34<br>122.86<br>142.36<br>142.36<br>314.36<br>(3)<br>143.36<br>(3)<br>143.36<br>(3)<br>143.36<br>(3)<br>143.36                                                                                                    | 2014 8<br>114.54<br>2254.56<br>46.53<br>988.42<br>198.88<br>307.74 (p)<br>1 946.31 (p)<br>1 23.90                                                                                                    | 2015.81<br>201.84<br>201.84<br>201.94<br>201.94<br>2                                                                                                    | 2014 8<br>101.77<br>202.88<br>2 225.98<br>402.38<br>208.19<br>208.19<br>208.39<br>208.39<br>20.39<br>20.39<br>20.39<br>20.39<br>20.49<br>20.39<br>20.40<br>20.40<br>2 | 24173<br>141.86<br>433.36<br>2.25.55<br>44.46<br>275.86<br>295.86<br>295.86<br>295.86<br>295.86<br>295.86<br>295.86<br>295.86<br>295.86<br>295.86<br>295.97<br>295.27<br>295.27<br>295                                                                                                    | 200<br>1994.1<br>2 2 44.1<br>2 2 44.1<br>2 2 14.1<br>2 2 14.1<br>2 14.1<br>2 14.1                                                                                                    |                                                                                                 | 2019 8<br>2019 8<br>104.54<br>407.48<br>407.48<br>407.48<br>2 207.40<br>407.58<br>307.40<br>407.55<br>1 980.58 (c)<br>30.78                                                                                                    | Default presentation<br>20200<br>191.27<br>462.78<br>2 55.12<br>195.12<br>195.48<br>195.48<br>407.58<br>1 196.14<br>407.58<br>1 196.14<br>(0).78                                                                                                    | * B<br>2007<br>46.0<br>2 50.1<br>2 50.5<br>2 50.5<br>2 50.5<br>2 50.5<br>3 50.5<br>1 50.5<br>5 50.5<br>1 50.5<br>5 50.5<br>50.5                                                                                                    |     |
| 2 X<br>Cashia<br>Denewi<br>Security (set 1 set form<br>Security (set 1 set form<br>Security (set 1 set form)<br>France<br>Costs<br>France<br>Costs<br>France<br>Costs<br>France<br>Costs<br>France<br>Costs                                                                                                    | eese (online d<br>ine int Ber<br>i int Ber<br>cog                                                      | eta code:<br>@ May<br>TIME    |            | 29138<br>117.75<br>225.36<br>40.40<br>122.55.36<br>40.40<br>147.36<br>148.36<br>149.36<br>149.44<br>123.44<br>11 147.24                                                                                                    | 2014.8<br>715.54<br>245.49<br>2 255.55<br>48.52<br>798.88<br>987.74<br>1 945.31<br>1 154.41                                                                                                    | 2015.41<br>201.54<br>201.58<br>2 254.46<br>46.59<br>201.59<br>201.59<br>348.58<br>1 488.89<br>15 488.89<br>15 357<br>1 286.47                                                                                                    | 2014.0<br>341.72<br>60.86<br>2 225.98<br>61.24<br>286.94<br>286.93 (1)<br>1 926.92 (1)<br>396.94<br>1 926.92 (1)<br>396.94<br>1 926.92 (1)                                                                                                    | 28472<br>145.86<br>468.36<br>2 234.86<br>46.46<br>235.86<br>293.86<br>407.57 (c)<br>3 4 58.17 (c)<br>3 4.48<br>4 (c)<br>3 4.48                                                                                                    | 200<br>1094.1<br>442.4<br>2 244.4<br>2014.4<br>2014.4<br>2014.4<br>1 960.1<br>2014.1<br>1 960.1                                                                                                    | 9 8 8<br>9 9<br>9 9<br>9 9<br>9 9<br>9 9<br>9 9<br>9 9<br>9 9<br>9                              | Settings<br>2019 8<br>104.34<br>40.34<br>40.38<br>208.40<br>40.25<br>1 940.24<br>1 940.25<br>1 103.29                                                                                                    | Default presentation<br>28504<br>199.27<br>467.78<br>2 395.10<br>46.16<br>200.14<br>477.84<br>477.84<br>477.84<br>477.84<br>1 386.10 (or)<br>3 138.44                                                                                                    | * B<br>2027<br>2027<br>2028<br>2028<br>2028<br>2028<br>2028<br>2028                                                                                                    |     |
| R X<br>Galila<br>Devenis<br>demany juni i san form<br>demany<br>deman<br>deman<br>dema | esse (online di<br>sae Ber<br>Lat Ber<br>etertoy d'herret                                              | eta code:<br>@ filleg<br>TIME |            | 29438<br>717.79<br>226.38<br>40.40<br>322.60<br>316.30<br>316.30<br>310.30<br>316.30<br>316.                                                       | 2014 8<br>116.44<br>248.49<br>2 214.45<br>46.40<br>966.40<br>966.40<br>976.46<br>1966.41<br>19 46.11<br>19 46.11<br>19 46.11<br>19 46.13<br>19 46.10<br>19 46.40<br>19 46.40<br>10 46.40<br>10 46.40<br>1                                                                                                    | 20075 8<br>975, 26<br>976, 26<br>2 256, 80<br>2 256, 80<br>986, 38<br>452, 85<br>1 585, 80 10<br>35, 57<br>1 596, 67<br>2 33, 34                                                                                                    | 2094 8<br>941.77<br>426.86<br>2 225.94<br>45.34<br>246.93<br>246.94<br>246.95<br>30.95<br>1 212.87<br>31.20.88<br>1 212.88<br>33.44                                                                                                    | 2017 B<br>143.86<br>2 293.85<br>443.46<br>293.86<br>447.36<br>293.86<br>447.36<br>293.86<br>447.36<br>293.86<br>447.36<br>293.96<br>293.96<br>203.96<br>203.96                                                                                                    | 209<br>1394.<br>412.1<br>2 294.4<br>2394.4<br>2194.4<br>2194.4                                                                                                    | 18 <b>8</b><br>79<br>10<br>10<br>10<br>10<br>10<br>10<br>10<br>10<br>10<br>10<br>10<br>10<br>10 | Settings:<br>2009 (<br>154.34<br>2 207.49<br>2 207.49<br>2 207.                                                                                                    | Default presentation<br>20204<br>191-25<br>442-39<br>2 595-12<br>452-39<br>2 595-12<br>452-39<br>2 595-12<br>452-39<br>2 595-12<br>452-39<br>2 595-12<br>1 595-14<br>3 1 595-14<br>3 1 595-14                                                                                                    | * B<br>2027.0<br>464.0<br>204.0<br>204.0<br>2 |     |
| 2 X<br>Control<br>General<br>General<br>Ge                                                                                                    | eese (online d<br>oor<br>Lat Ber<br>ECO<br>ECO<br>ECO<br>ECO<br>ECO<br>ECO<br>ECO<br>ECO<br>ECO<br>ECO | enta code:                    |            | 220134<br>1172.75<br>2255.56<br>463.45<br>162.86<br>162.86                                                           | 2014 8<br>178.44<br>248.40<br>2 25.46<br>48.42<br>188.42<br>198.48<br>198.48<br>198.49<br>1 198.49<br>1 198.49<br>1 198.49<br>1 198.49<br>1 198.49                                                                                                    | 20154<br>125.41<br>2154.45<br>425.45<br>425.45<br>425.45<br>1435.26<br>1435.26<br>153.57<br>1296.47<br>223.48<br>153.57<br>1296.47<br>233.48                                                                                                    | 2095 8<br>941.72<br>422.55 %<br>45.28<br>985.99<br>985.99<br>995.99<br>985.99<br>985.99<br>995.99<br>975.99<br>975.90<br>975.90<br>975.90<br>9                                                                                                    | 26173<br>145.86<br>483.86<br>2.234.85<br>44.46<br>255.96<br>293.86<br>401.75<br>295.96<br>394.86<br>1.201.75<br>1.201.75<br>1.201.75<br>1.201.75<br>4.87 0.01                                                                                                    | 289<br>1394.<br>422.1<br>2344.<br>2344.<br>23 |                                                                                                 | Settings<br>194.54<br>67.48<br>67.48<br>2.257.48<br>20.39<br>28.49<br>307.9<br>31.50<br>31.50<br>31                                                                                                    | Default presentation<br>28298<br>199.22<br>482.78<br>2 395.12<br>487.78<br>1 982.19<br>1 982.19<br>1 982.19<br>1 982.19<br>1 982.10<br>1 982.10                                                                                                    | * B<br>2827<br>292.4<br>292.4<br>293.4<br>295.4<br>295.4<br>205.4<br>205.4<br>20. |     |
| X     One of the second second s                                                                                                    | eese (online door<br>a Las Ber<br>ese texto, dite me                                                   | eta code                      |            | 20)<br>2013<br>117.7%<br>224.36<br>225.36<br>40.40<br>102.36<br>102.40<br>102.44<br>102.44<br>102.44<br>102.44<br>102.44<br>102.44<br>103.45                                                                                                    | 2014 4<br>715.44<br>248.49<br>2 259.56<br>49.59<br>798.40<br>197.24<br>194.41<br>197.24<br>191.42<br>191.42<br>191.42<br>191.40<br>191.44<br>191.40                                                                                                    | 2003.01<br>023.01<br>029.08<br>2 524.08<br>025.09<br>040.04<br>0452.05<br>1 544.05<br>1 544.05<br>1 545.05<br>1 544.05<br>1 544.05<br>1 54                                                                                                    | 2014.0<br>501.02<br>503.06<br>2 225.05<br>60.06<br>2 255.05<br>60.07<br>1 200.07<br>1 200.                                                                                                    | 20171<br>143.85<br>464.85<br>229.85<br>467.92<br>29.96<br>40.73<br>29.96<br>40.73<br>29.96<br>19.03<br>19.03<br>20.79<br>40.39<br>20.79<br>40.39<br>20.79<br>40.39<br>20.79<br>40.39<br>20.79<br>40.39<br>20.79<br>40.39<br>20.79<br>40.39<br>20.79<br>40.39<br>20.79<br>40.39<br>20.79<br>40.39<br>20.79<br>40.39<br>20.79<br>40.39<br>20.79<br>40<br>20.50<br>20.50 | 289<br>1984.<br>482.1<br>2 1984.<br>2198.4<br>2198.4<br>3 1987.<br>7 1988.7<br>3 1987.4<br>3 1989.4<br>3 1989.4<br>3 1989.4<br>3 1989.4                                                                                                    |                                                                                                 | Settings:<br>2019 8<br>627.48<br>2 207.48<br>2 207.48<br>200.48<br>200.48<br>200.48<br>200.49<br>200.49<br>200.48                                                                                                    | Default presentation<br>20004<br>199-25<br>442-39<br>2 595-12<br>442-39<br>2 595-12<br>425-14<br>2 595-12<br>1 586-14<br>2 595-14<br>1 586-14<br>2 59-14<br>1 59-14<br>1                                                                                                    | * B<br>2962<br>2963<br>2964,0<br>2964,0<br>20                                                                                                    |     |
| X     Contra     Contra                                                                                                    | ense (online d<br>au Ber<br>cost<br>ensetus di berrer                                                  | eta code:                     |            | 20138<br>20138<br>117.75<br>105.86<br>40.38<br>40.38<br>40.38<br>40.38<br>40.38<br>40.38<br>110.36<br>110.36<br>110.32<br>100.85<br>110.35<br>110.35<br>110                                                    | 20148<br>192,44<br>202,55<br>46,42<br>196,46<br>196,46<br>196,46<br>196,46<br>197,55<br>1196,47<br>196,46<br>197,55<br>1196,47<br>196,46<br>197,55<br>197,55<br>19 | 20154<br>10.41<br>20.45<br>20.45<br>40.45<br>20.45<br>10.45<br>10.45 | 20164<br>10.72<br>66.84<br>2325.95<br>62.255.95<br>62.255.95<br>62.95<br>93.94<br>93.94<br>93.94<br>1102.93<br>93.94<br>1102.93<br>93.94<br>1102.93<br>93.94<br>93.94<br>94.94<br>94    | 24173<br>145.86<br>488.89<br>2 235.85<br>46.46<br>235.86<br>245.46<br>1 95.87 00<br>1 95.87 00<br>1 207.98<br>48.85 00<br>27.78<br>48.85 00<br>28.55<br>25.57                                                                                                    | 289<br>104.<br>412.<br>2.244.<br>44.<br>224.<br>44.<br>244.<br>1.967.<br>31.<br>31.<br>31.<br>31.<br>31.<br>31.<br>31.<br>31.<br>31.<br>31                                                                                                    |                                                                                                 | Settings<br>20198<br>134.34<br>40.34<br>40.34<br>20.49<br>20.49<br>20.49<br>20.49<br>20.40<br>20.40<br>20.40<br>20.40<br>20.50<br>20.40<br>20.50<br>20.50                                                                                                    | Default presentation<br>28200<br>191.27<br>4.27.78<br>2.255.12<br>4.14<br>2.255.12<br>4.14<br>2.255.12<br>4.14<br>2.255.12<br>4.14<br>1.46.250 (p)<br>2.177<br>1.144<br>1.46.41<br>1.46.10<br>1.46.11<br>1.46.11                                                                                                    | * B<br>2007.0<br>107.0<br>2 500.0<br>2 500                                                                                                    |     |

**Προσοχή πάντα στην περιγραφή του πίνακα** που αναφέρεται η μονάδα μέτρησης, όπου χρειάζεται, προκειμένου να γνωρίζετε τι δείχνουν αυτοί οι αριθμοί:

| Production of cheese                                                                                                    |                          |              |                     |             |  |  |  |  |  |  |  |
|----------------------------------------------------------------------------------------------------|--------------------------|--------------|---------------------|-------------|--|--|--|--|--|--|--|
| online data code: TAG00040 last update: 12/10/2022 00:00 view: FULL                                                                   |                          |              |                     |             |  |  |  |  |  |  |  |
| Several cheese categories belong to the denomination "cheese". They differ mainly from their moisture content. Data presented in this |                          |              |                     |             |  |  |  |  |  |  |  |
|                                                                                                    |                          |              |                     |             |  |  |  |  |  |  |  |
| Source of data: Eu                                                                                                    | rostat (APRO_MK_POBTA)   |              |                     |             |  |  |  |  |  |  |  |
| _                                                                                                    |                          |              |                     |             |  |  |  |  |  |  |  |
| Selection 🗖                                                                                                    | Format 🕳                 |              |                     |             |  |  |  |  |  |  |  |
| Row                                                                                                    |                          |              | Column              |             |  |  |  |  |  |  |  |
| Geopolitical en                                                                                                    | tity (reporting) [40/40] | L            |                     |             |  |  |  |  |  |  |  |
| 40 values display                                                                                                    | yed                      | - +          | 12 values displayed | <b>▼</b> .‡ |  |  |  |  |  |  |  |
| Time for some                                                                                                    | Appual have at all.      | Draduata abt | aired (1 000 t)     |             |  |  |  |  |  |  |  |
| Time frequenc                                                                                                    | y: Annual Item of muk:   | Products obt | ained (1 000 t)     |             |  |  |  |  |  |  |  |
| Dairy and othe                                                                                                    | r animal products Chee   | se           |                     |             |  |  |  |  |  |  |  |
|                                                                                                    |                          |              |                     |             |  |  |  |  |  |  |  |

Γράφει ότι οι αριθμοί που βλέπετε είναι σε 1000t, δηλαδή πρέπει να πολλαπλασιαστούν με το 1000 για να μας δώσουν τον αριθμό σε τόνους. Στο συγκεκριμένο παράδειγμα:

Ελλάδα: 237.820 t

+

Κύπρος: 38.700 t

Σύνολο δύο χωρών: 276.520 t

**Απ**.: Γ. 276.520 t

Στο συγκεκριμένο πίνακα μπορούμε να βρούμε συγκριτικά στοιχεία μεταξύ των χωρών, όπως, για παράδειγμα:

- «Ποια χώρα είναι πρώτη σε παραγωγή τυριού στην ΕΕ27;».

**Προσοχή σε αυτό το σημείο...** Ο πίνακας δεν περιλαμβάνει μόνο χώρες της ΕΕ27, είπαμε ότι περιλαμβάνει και χώρες της ΕΖΕΣ, αλλά μπορεί να περιλαμβάνει και άλλες χώρες, όπως τις υπό ένταξη ή υποψήφιες χώρες (π.χ. Αλβανία, Σερβία, Τουρκία) ή κάποιες μεγάλες χώρες, όπως οι ΗΠΑ, σε κάποια σημαντικά θέματα.

Θα πρέπει λοιπόν να αναζητήσουμε χώρα που να ανήκει στην ΕΕ27. Το αποτέλεσμα στο συγκεκριμένο πίνακα θα ήταν η Γερμανία.

```
        Germany (until 1990 former territory of the FRG)
        2 245.80
        2 297.40
        2 355.12
        2 360.90
```

Αν το στοιχείο που αναζητούμε δεν υπάρχει στους "Selected tables", θα πρέπει, στην κεντρική οθόνη που θέματος, να επιλέξουμε "Complete database", που έχει πιο αναλυτικούς πίνακες (που σημαίνει πολύ περισσότερα στοιχεία).

| European Commission > Eurostat  | > Agriculture > Data > Database                                                                                                    |
|---------------------------------|----------------------------------------------------------------------------------------------------|
| AGRICULTURE                     | DATABASE                                                                                                    |
| Overview                        | 🗄 📂 Agriculture (agr)                                                                                                    |
| ▲Data                           | 🗄 늘 Farm structure (ef) 📓                                                                                                    |
| Main tables                     | 🕀 💼 Economic accounts for agriculture (aact) 📓                                                                                                    |
| DATABASE                        | 🖻 🖿 Agricultural prices and price indices (apri)                                                                                                    |
| Ancillary data                  | 🖻 😓 Agricultural production (apro)                                                                                                    |
| Publications                    | Crops (apro_crop)                                                                                                    |
| Methodology                     | Animal production (apro_anip)                                                                                                    |
| Strategy boyond 2020            | Milk and milk products (apro_mk)                                                                                                    |
| Strategy beyond 2020            | Fill The second second se                                                                                                    |
|                                 | iii iii iii iii iiii iiii iiiiiiiiiiii                                                                                                    |
| ESS Agreement                   | The second second secon |
| Agricultural census 2020        | 📰 🧱 皆 Cows'milk collection and products obtained - monthly data (apro_mk_colm) 🚡 🕕                                                                                                    |
| Projects                        | 📰 🕎 造 Production and utilization of milk on the farm - annual data (apro_mk_farm) 脂 🕕                                                                                                    |
| Quiz                            | 📲 🌃 造 Production of cow's milk on farms by NUTS 2 regions (agr_r_milkpr) 📓 🕕                                                                                                    |
| ▲ Agri-environmental indicators | 🕀 💼 Dairies structure - triennial (apro_mk_str)                                                                                                    |
| (AEIS)                          | 🗄 늘 Livestock and meat (apro_mt)                                                                                                    |
| Context                         | 🕀 💼 Organic farming (org) 📓                                                                                                    |
| Projects                        | E Structure of orchards and vineyards (orch_vit)                                                                                                    |
| Information                     | 🖽 💼 Agriculture and environment (aei)                                                                                                    |
| Links                           |                                                                                                    |

Σε αυτό το σημείο επιλέγουμε "Animal production"-"Milk and milk products"-"Milk collection (all milks) and dairy products obtained-annual data". Επιλέγουμε το αριστερό εικονίδιο "Data browser". Ανοίγει η ακόλουθη σελίδα:

| nline data code: APRO                                                                                                    | n (all mi<br>_mk_pobta                                                                            | lks) and                         | dairy pro<br>2/10/2022 00                                                                                                    | oducts obtained - ai                                                                                                    | nnual data                                                                                                    |                                                                                                    |                                                                                                    | 🕒 Ab<br>M Ex                                                                                                    | planatory texts                                                                                                    |  |  |
|----------------------------------------------------------------------------------------------------|---------------------------------------------------------------------------------------------------|----------------------------------|----------------------------------------------------------------------------------------------------|----------------------------------------------------------------------------------------------------|----------------------------------------------------------------------------------------------------|----------------------------------------------------------------------------------------------------|----------------------------------------------------------------------------------------------------|----------------------------------------------------------------------------------------------------|----------------------------------------------------------------------------------------------------|--|--|
| ource of data: Eurostat                                                                                                    |                                                                                                   |                                  |                                                                                                    |                                                                                                    |                                                                                                    |                                                                                                    |                                                                                                    |                                                                                                    |                                                                                                    |  |  |
| Selection 🗖 Fo                                                                                                    | ormat 🕳                                                                                           |                                  |                                                                                                    |                                                                                                    |                                                                                                    | Επιλέγουμ                                                                                                    | ε τις μεταβλr                                                                                                    | ητές                                                                                                    | Download -                                                                                                    |  |  |
| bw                                                                                                    |                                                                                                   |                                  |                                                                                                    | Column                                                                                                    | (                                                                                                    | វិសែរ ។ ។                                                                                                    | ενδιαφέρου                                                                                                    | v )                                                                                                    |                                                                                                    |  |  |
| Geopolitical entity (re                                                                                                    | norting) [38/3                                                                                    | 181 <b>G</b>                     | 1 10                                                                                                    | :: Time [10/62] 🙃                                                                                                    |                                                                                                    | Dairy and oth                                                                                                    | er animal products (excer                                                                                                    | it meat) [5/86] O                                                                                                    |                                                                                                    |  |  |
| 8 values displayed                                                                                                    | porting/ [00/ c                                                                                   |                                  | - ÷                                                                                                    | 10 values displayed                                                                                                    |                                                                                                    | Raw milk, total                                                                                                    | available on dairies (=tota                                                                                                    | al used)                                                                                                    | •                                                                                                    |  |  |
| Dres and drep here for hre                                                                                                    | akdawa                                                                                            |                                  |                                                                                                    | Dress and dress here for breakdown                                                                                                    |                                                                                                    | ttem of milk                                                                                                    | 5/5] O                                                                                                    |                                                                                                    |                                                                                                    |  |  |
| biag and drop here for bre                                                                                                    | dhuowii                                                                                           |                                  |                                                                                                    | brag and drop here for breakdown                                                                                                    |                                                                                                    | Des durate altera                                                                                                    |                                                                                                    |                                                                                                    |                                                                                                    |  |  |
| Milk collection (all<br>Source of data: Eurost                                                                                                    | l milks) and da                                                                                   | airy products o                  | obtained - ann                                                                                                    | ual data (online data code: APR                                                                                                    | 0_MK_POBTA)                                                                                                    |                                                                                                    |                                                                                                    | Settings: Default present                                                                                                    | ation 🔻 🖪                                                                                                    |  |  |
| Milk collection (all<br>Source of data: Eurost                                                                                                    | l milks) and da<br>at<br>اسا Bar                                                                  | airy products o<br>♀ Map         | btained - ann                                                                                                    | ual data (online data code: APR                                                                                                    | D_MK_POBTA)                                                                                                    |                                                                                                    |                                                                                                    | Settings: Default present                                                                                                    | ation - 🖪                                                                                                    |  |  |
| Milk collection (all<br>Source of data: Eurosta<br>Table                                                                                                    | Imilks) and da<br>at<br>Lul Bar                                                                   | airy products o<br>♥ Map<br>TIME | obtained - ann<br>2015                                                                                                    | ual data (online data code: APR                                                                                                    | 0_MK_POBTA)<br>2017 <b>1</b>                                                                                                    | 2018 <b>‡</b>                                                                                                    | 2019 <b>\$</b>                                                                                                    | Settings: Default present                                                                                                    | ation - 🕒                                                                                                    |  |  |
| Milk collection (all<br>Source of data: Eurosto<br>Table Line                                                                                                    | Imilks) and data                                                                                  | airy products o<br>♀ Map<br>TIME | obtained - ann<br>2015                                                                                                    | ual data (online data code: APR(                                                                                                    | 0_MK_POBTA)<br>2017 <b>‡</b>                                                                                                    | 2018 <b>‡</b>                                                                                                    | 2019 <b>\$</b>                                                                                                    | Settings: Default present                                                                                                    | ation • 🕒                                                                                                    |  |  |
| Milk collection (all<br>Source of data: Eurosta<br>Table Line<br>X<br>European Union - 27 countrif                                                                                                    | Imilks) and dat<br>at<br>Lat Bar<br>0\$<br>es (from 2020)                                         | airy products o                  | obtained - ann<br>2015<br>:                                                                                                    | ual data (online data code: APR0           5\$         2016\$           (c)         ± (c)                                                                                                    | 2017 <b>‡</b>                                                                                                    | <b>2018‡</b>                                                                                                    | <b>2019\$</b><br>: (c)                                                                                                    | Settings: Default present 2020 \$ (c)                                                                                                    | ation • 🗈 🗍                                                                                                    |  |  |
| Milk collection (all<br>Source of data: Eurosti<br>Table & Line<br>*<br>GEE<br>European Union - 27 countrif<br>European Union - 28 countrif                                                                                                    | I milks) and da<br>at<br>Lat Bar<br>0 \$<br>es (from 2020)<br>es (2013-2020)                      | airy products o<br>Map<br>TIME   | obtained - ann<br>2015<br>:<br>:                                                                                                    | 2016 \$           (c)         1         (c)           (c)         1         (c)                                                                                                    | 2017 <b>‡</b><br>: (c)<br>: (c)                                                                                                    | 2018 <b>\$</b><br>; (c)<br>; (c)                                                                                                    | <b>2019\$</b><br>: (2)<br>: (0)                                                                                                    | Settings: Default present 2020 (c) (c) (c) (c) (c) (c) (c) (c) (c) (c)                                                                                                    | ation • 🗈 🗌                                                                                                    |  |  |
| Milk collection (all<br>Source of data: Eurostr<br>Table Line<br>European Union - 27 countrif<br>European Union - 28 countrif<br>European Union - 28 countrif                                                                                        | I milks) and da<br>at<br>I dat Bar<br>O <b>‡</b><br>es (from 2020)<br>es (2013-2020)              | airy products o                  | bbtained - ann<br>2015<br>:<br>:<br>4 831.31                                                                                                    | 2016 \$           (c)         1         (c)           (c)         2         (c)           (c)         1         (c)           (c)         1         (c)                                                                                                    | 2017 <b>‡</b><br>: (c)<br>: (c)<br>4 974.07                                                                                                    | 2018 <b>‡</b><br>: (c)<br>: (c)<br>5 008.13                                                                                                 | 2019\$<br>: (c)<br>: (c)<br>5 231.65 (b)                                                                                                    | Settings:         Default present           2020 \$                                                                                                    | ation • 🕑 🗌                                                                                                    |  |  |
| Milk collection (all<br>Source of data: Eurostr<br>Table Line<br>X<br>European Union - 27 countrif<br>European Union - 28 countrif<br>Belgium<br>Bulgaria                                                                                            | I milks) and da<br>at<br>Lat Bar<br>0 \$<br>es (from 2020)<br>es (2013-2020)                      | eiry products o                  | bbtained - ann<br>2015<br>:<br>:<br>4 831.31<br>566.31                                                                                                    | 2016 \$           (c)         1         (c)           (c)         1         (c)           (c)         2         (c)           (c)         2         (c)           (c)         2         (c)           (c)         2         (c)           (c)         3         (c)           (c)         3         (c)           (c)         3         (c)                                                                                                    | 2017 \$<br>: (c)<br>: (c)<br>4 974.67<br>660.83                                                                                                    | 2018‡<br>: (c)<br>: (c)<br>5 080.13<br>712.50                                                                                               | 2019\$<br>: (c)<br>: (c)<br>5 231.65 (b)<br>717.80                                                                                                    | 2020 \$<br>(c)<br>(c) | ation<br>2021 4<br>:<br>:<br>5 251.58<br>736.78                                                                                                    |  |  |
| Milk collection (all<br>Source of data: Eurostr<br>Table L Line<br>X<br>European Union - 27 countrie<br>European Union - 28 countrie<br>Belgium<br>Belgium<br>Bulgaria<br>Czechia                                                                    | Liniiks) and da<br>at<br>Linii Bar<br>0 \$<br>es (from 2020)<br>es (2013-2020)                    | airy products o<br>♥ Map<br>TIME | btained - ann<br>2015<br>:<br>:<br>4 831.31<br>566.31<br>;                                                                                                    | 2016 \$           (c)         1         (c)           (c)         1         (c)           (c)         1         (c)           (c)         1         (c)           (c)         1         (c)           (c)         1         (c)                                                                                                    | 2017 <b>‡</b><br>: (c)<br>: (c)<br>4 974.67<br>660.83<br>: (c)                                                                                                    | 2018\$<br>: (c)<br>: (c)<br>5 088.13<br>712.59<br>: (c)                                                                                     | 2019\$<br>: (c)<br>: (c)<br>5 231.65 (b)<br>717.80<br>: (c)                                                                                                    | 2020 \$<br>(e)<br>:<br>5 365.73<br>758.83<br>: (c)                                                                                                    | ation<br>2021 4<br>2021 4<br>:<br>:<br>:<br>:<br>:<br>:<br>:<br>:<br>:                                                                                                    |  |  |
| Milk collection (all<br>Source of data: Eurosti<br>Table & Line<br>*<br>European Union - 27 countrik<br>European Union - 28 countrik<br>Belgium<br>Bulgaria<br>Czechia<br>Denmark                                                                    | I milks) and dat<br>Lui Bar<br>0 \$<br>es (from 2020)<br>es (2013-2020)                           | eiry products o<br>Map<br>TIME   | 2015<br>2015<br>:<br>:<br>4 831.31<br>566.31<br>:<br>:<br>5 278.90                                                                                                    | 2016 \$         2016 \$           (c)         1         (c)           (c)         1         (c)           (c)         1         (c)           (c)         1         (c)           (c)         1         (c)           (c)         1         (c)           (c)         1         (c)           (c)         1         (c)           (c)         1         (c)           5 3 385.00         1         (c)                                                                                                    | 2017 <b>‡</b><br>: (c)<br>: (c)<br>4 974.87<br>660.83<br>: (c)<br>5 525.40                                                                                                    | 2018 <b>\$</b><br>: (c)<br>: (c)<br>5 668.13<br>712.50<br>: (c)<br>5 615.00                                                                 | 2019\$<br>: (c)<br>: (c)<br>5 231.65 (b)<br>717.88<br>: (c)<br>5 619.90                                                                                                | 2020 \$           i         (c)           i         5           365.73         758.83           i         (c)           5         5671.75                                                                                                    | ation • 🖻<br>2021 \$<br>5 251.58<br>736.79<br>:<br>5 648.60                                                                                                    |  |  |
| Milk collection (all<br>Source of data: Eurostr<br>Table Line<br>European Union - 27 countri<br>European Union - 27 countri<br>Belgium<br>Belgaria<br>Czechia<br>Denmark<br>Germany (until 1990 former                                               | I milks) and dat<br>at<br>Bar<br>0 \$<br>es (from 2020)<br>es (2013-2020)<br>territory of the FRC | airy products o                  | bbtained - ann           2015           :           4 831.31           566.31           :           5 278.90           :                                                                                                    | 2016 \$           (c)         1           (c)         2           (c)         2           (c)         2           (c)         2           (c)         2           (c)         2           (c)         2           (c)         2           (c)         2           (c)         2           (c)         2           (c)         2           (c)         3           (c)         2           (c)         3           (c)         2           (c)         2                                                                                                    | 2017 ¢<br>: (c)<br>: (c)<br>4 974.07<br>660.83<br>: (c)<br>5 525.40<br>: (c)                                                                                                    | 2018\$<br>: (c)<br>: (c)<br>5 608.13<br>712.59<br>: (c)<br>5 615.60<br>: (c)                                                                | 2019\$<br>: (c)<br>: (c)<br>5 231.65 (b)<br>717.80<br>: (c)<br>5 619.90<br>: (c)                                                                                       | 2020 \$           :         (c)           :         5 365.73           758.83         :           :         (c)           5 671.75         :                                                                                                    | ation  2021 3 2021 3 25 251.58 736.78 2 5 648.68 2                                                                                                    |  |  |
| Milk collection (all<br>Source of data: Eurostr<br>Table Line Line<br>European Union - 27 countri<br>European Union - 27 countri<br>Belgium<br>Bulgaria<br>Czechia<br>Denmark<br>Germary (until 1990 former<br>Estonia                               | I milks) and dat<br>Left Bar<br>0 \$<br>es (from 2020)<br>es (2013-2020)<br>territory of the FRG  | airy products o<br>Map<br>TIME   | btained - ann<br>2015<br>:<br>:<br>4 831.31<br>566.31<br>:<br>5 278.99<br>:<br>:<br>2 279.79<br>-<br>-                                                                                                    | 2016 \$           5\$         2016 \$           (e)         1         (e)           (f)         1         (c)           (f)         1         (c)           (f)         5         (c)           (f)         5         (c)           5 385.00         (c)         719.75                                                                                                    | 2017 <b>‡</b><br>: (c)<br>: (c)<br>4 974.87<br>660.83<br>: (c)<br>5 525.40<br>: (c)<br>751.65<br>2 017 5                                                                                                    | 2018\$<br>: (c)<br>: (c)<br>5 686.13<br>7712.50<br>: (c)<br>5 615.00<br>: (c)<br>7779.96                                                    | 2019\$<br>: (c)<br>: (c)<br>5 231.65 (b)<br>717.80<br>: (c)<br>5 619.90<br>: (c)<br>777.76                                                                             | 2020 \$           i         (e)           i         (e)           i         (c)           i         (c)           i         (c)           i         (c)           i         (c)           i         (c)           i         (c)           i         (c)           i         (c)           i         (c)           i         (c)                                                                                                    | ation • E<br>2021 \$<br>2021 \$<br>5 251.58<br>736.79<br>: (<br>5 648.60<br>: (<br>821.22<br>821.22                                                                                                    |  |  |
| Milk collection (all<br>Source of data: Eurosti<br>Table & Line<br>& GEE<br>European Union - 22 countri<br>Belgium<br>Bulgaria<br>Czechia<br>Denmark<br>Germany (until 1990 former<br>Estonia<br>Ireland                                             | territory of the FRG                                                                              | airy products of<br>Map<br>TIME  | 2015<br>2015<br>2015<br>2015<br>2015<br>2015<br>2015<br>2015                                                                                                    | 2016 ±         2016 ±           (c)         ±         (c)           (c)         ±         (c)           (c)         ±         (c)           (c)         ±         (c)           (c)         ±         (c)           5385.00         ±         (c)           (c)         ±         (c)           79.75         ±         (c)           7 609.90         ±         (c)                                                                                                    | 2017 ¢<br>2017 ¢<br>(c)<br>2017 ¢<br>(c)<br>2017 ¢<br>(c | 2018<br>(e)<br>(b)<br>5 008.13<br>772.50<br>(c)<br>5 615.00<br>(c)<br>779.96<br>8 647.80<br>8 647.80                                        | 2019\$<br>: (c)<br>: (c)<br>5 231.65 (b)<br>717.80<br>: (c)<br>5 619.90<br>: (c)<br>777.76<br>8 957.60                                                                 | 2020 \$           1         (c)           5         365.73           758.83         :           :         (c)           5         671.75           :         (c)           801.57         9           9         316.39                                                                                                    | ation • E<br>2021 \$<br>2021 \$<br>202 |  |  |
| Milk collection (all<br>Source of data: Eurosti<br>Source of data: Eurosti<br>European Union - 27 countrif<br>Belgium<br>Bulgaria<br>Czechia<br>Denmark<br>Germary (until 1990 former<br>Estonia<br>Ireland<br>Greece                                | Ladi Bar<br>O <b>t</b><br>es (from 2020)<br>es (2013-2020)<br>territory of the FRC                | airy products o                  | 2015<br>2015<br>2015<br>2015<br>2015<br>2015<br>2015<br>2015                                                                                                    | 2016\$         2016\$           5\$         2016\$           (c)         1           (c)         1           (c)         2           (c)         1           (c)         2           (c)         2           (c)         3           (c)         3           (c)         3           (c)         2           (c)         3           (c)         3           (c)         3           (c)         3           (c)         3           (c)                                                                                                    | 2017 ¢<br>2017 ¢<br>(c)<br>(c)<br>4 974.07<br>660.83<br>(c)<br>5 525.40<br>(c)<br>751.65<br>8 307.10<br>1 465.28                                                                                                    | 2018<br>: (c)<br>: (c)<br>5 688.13<br>712.50<br>: (c)<br>5 615.00<br>: (c)<br>5 615.00<br>: (c)<br>779.96<br>8 647.00<br>1 498.30           | 2019\$<br>: (c)<br>: (c)<br>5 231.65 (b)<br>717.80<br>: (c)<br>5 619.90<br>: (c)<br>777.76<br>8 957.60<br>1 472.62                                                     | Z020 \$           2020 \$           i           i <td< td=""><td>ation • E<br/>• • • • • • • • • • • • • • • • • • •</td></td<>                                                                                                    | ation • E<br>• • • • • • • • • • • • • • • • • • •                                                                                                     |  |  |
| Milk collection (all<br>Source of data: Eurostr<br>Source of data: Eurostr<br>European Union - 27 countri<br>European Union - 28 countri<br>Bulgaria<br>Czechia<br>Demark<br>Germany (until 1990 former<br>Estonia<br>Ireland<br>Greece<br>Spain     | Line Line Control of the FRC                                                                      | airy products o                  | bbtained - ann           2015           :           :           :           :           :           :           :           :           :           :           :           :           :           :           :           :           :           :           :           :           :           :           :           :           :           :           :           :           :           :           :           :           :           :           :           :           :           :           :           :           :           :           :           :           :           :           :           :           :           :           : | 2016 \$           2016 \$           c         2016 \$           c         :         :           c         :         :         :           c         :         :         :         :           c         :         :         :         :         :         :         :         :         :         :         :         :         :         :         :         :         :         :         :         :         :         :         :         :         :         :         :         :         :         :         :         :         :         :         :         :         :         :         :         :         :         :         :         :         :         :         :         :         :         :         :         :         :         :         :         : <th:< th="">         :         :         :         <th:< th="">         :         :         :         <th:< th="">         :         :         :         :         :         :         :         :         :         :         :         :         :         :         :         <th:< th=""> <th:< th=""> <th:< th=""> <th:< td=""><td>2017 \$<br/>2017 \$<br/>(c)<br/>(c)<br/>4 974.67<br/>666.83<br/>(c)<br/>5 525.49<br/>(c)<br/>751.65<br/>8 397.19<br/>1 455.28<br/>(c)<br/>2 (c)<br/>2 (</td><td>2018¢<br/>: (c)<br/>: (c)<br/>5 808.13<br/>712.59<br/>: (c)<br/>5 615.80<br/>: (c)<br/>779.96<br/>8 647.80<br/>1 498.39<br/>: (c)<br/>1 498.39<br/>: (c)</td><td>2019\$<br/>: (c)<br/>: (c)<br/>5 231.65 (b)<br/>717.80<br/>: (c)<br/>5 619.90<br/>: (c)<br/>777.76<br/>8 957.60<br/>1 472.62<br/>: (c)<br/>2 2 112,67<br/>: (c)</td><td>Settlings:         Default present           2020 \$            :         (c)           :         5           5         365.73           758.83         :           :         (c)           5         671.75           :         (c)           801.57         9           9         316.39           1         542.79           :         (c)           2021 \$         (c)</td><td>ation • 🗈 📔</td></th:<></th:<></th:<></th:<></th:<></th:<></th:<> | 2017 \$<br>2017 \$<br>(c)<br>(c)<br>4 974.67<br>666.83<br>(c)<br>5 525.49<br>(c)<br>751.65<br>8 397.19<br>1 455.28<br>(c)<br>2 (c)<br>2 (                                             | 2018¢<br>: (c)<br>: (c)<br>5 808.13<br>712.59<br>: (c)<br>5 615.80<br>: (c)<br>779.96<br>8 647.80<br>1 498.39<br>: (c)<br>1 498.39<br>: (c) | 2019\$<br>: (c)<br>: (c)<br>5 231.65 (b)<br>717.80<br>: (c)<br>5 619.90<br>: (c)<br>777.76<br>8 957.60<br>1 472.62<br>: (c)<br>2 2 112,67<br>: (c)                     | Settlings:         Default present           2020 \$            :         (c)           :         5           5         365.73           758.83         :           :         (c)           5         671.75           :         (c)           801.57         9           9         316.39           1         542.79           :         (c)           2021 \$         (c)                                                                                                    | ation • 🗈 📔                                                                                                    |  |  |
| Milk collection (all<br>Source of data: Europtu<br>Table Line<br>X<br>European Union - 27 countri<br>European Union - 28 countri<br>Bulgaria<br>Czechia<br>Dermarki<br>Germany (until 1990 former<br>Estonia<br>Ireland<br>Greece<br>Spain<br>France | territory of the FRC                                                                              | airy products of                 | 2015<br>2015<br>2015<br>2015<br>2015<br>2015<br>2015<br>2015                                                                                                    | Lual data         (online data code: APR           5\$         2016 \$           6\$         2016 \$           (c)         1           (c)         1           (c)         2           (c)         1           (c)         2           (c)         2           (c)         2           (c)         2           (c)         2           (c)         2           (c)         2           (c)         2           (c)         2           (c)         2           (c)         2                                                                                                    | 2017\$<br>2017\$<br>(c)<br>(c)<br>4 974.07<br>660.83<br>(c)<br>5 525.40<br>(c)<br>751.65<br>8 397.10<br>1 465.28<br>(c)<br>25 684.85<br>(p)                                                                                                    | 2018\$<br>: (c)<br>: (c)<br>5 088.13<br>712.59<br>: (c)<br>5 615.09<br>: (c)<br>779.96<br>8 647.80<br>1 498.39<br>: (c)<br>25 672.53        | 2019\$<br>: (c)<br>: (c)<br>5 231.65 (b)<br>717.80<br>: (c)<br>5 619.98<br>: (c)<br>777.76<br>8 957.60<br>1 472.62<br>: (c)<br>25 711.67 (p)<br>5 (c)<br>25 711.67 (p) | 2020 \$ 2020 \$ 2020 \$ (e) (c) 5 365.73 758.83 (c) 5 671.75 (c) 801.57 9 316.30 1 542.79 (c) 25 770.48 (c) 25 770.48 (c) (c) 25 770.48 (c) (c) 25 770.48 (c) (c) (c) 25 770.48 (c) (c) (c) (c) (c) (c) (c) (c) (c) (c)                                                                                                    | ation • E                                                                                                    |  |  |

Εδώ πλέον λειτουργούμε όπως στις βάσεις δεδομένων, επιλέγοντας τις μεταβλητές που θέλουμε για να διαμορφώσουμε τον πίνακά μας και "save and go to data view":

| Milk collection (all milks) and                                             | Define your custom dat                                                                                                    | taset                      |                                                |                                                                                                    |                                                                            |                                                            | 0            |               | About this dataset   |
|-----------------------------------------------------------------------------|----------------------------------------------------------------------------------------------------|----------------------------|------------------------------------------------|----------------------------------------------------------------------------------------------------|----------------------------------------------------------------------------|------------------------------------------------------------|--------------|---------------|----------------------|
| online data code: APRO_MK_POBTA last update: 1                              |                                                                                                    |                            |                                                |                                                                                                    |                                                                            |                                                            |              |               | M Explanatory texts  |
| Source of data: Eurostat                                                    | Full dataset: ♥ Milk colled<br>00:00 ♥<br>Current dataset: ♥ Default<br>Custom dataset size limit: 7<br>Custom dataset size: 1 900 | ction (a<br>view<br>50 000 | ll milks) and (                                | dairy products obtained - annu                                                                                    | al data [APRO_MK_POBT/                                                     | A] last update: 12/10/2022                                 | ×            |               |                      |
| Selection 🗖 🛛 Format 🕳                                                      |                                                                                                    |                            |                                                |                                                                                                    |                                                                            |                                                            |              |               | 🛓 Download 👻 🛛 😋     |
| Row                                                                         | Dairy and other animal<br>products (except meat)<br>[dairyprod] (1/86)                                                             | 80                         | D Always a<br>When Static p<br>the same, so th | Il positions B Static position<br>sitions is selected, the created Cust<br>the Custom dataset provides the very s | ns<br>tom dataset will only include th<br>same results through time (for t | e selected positions. The selection rer<br>his dimension). | nains        | (061 <b>0</b> | •                    |
|                                                                             |                                                                                                    |                            | Selected [1]                                   | Available [86]                                                                                                    |                                                                            | C / L /                                                    | C+L          | /80] 🖸        | L 111                |
| 38 values displayed                                                         | Geopolitical entity (reporting                                                                                                    | )                          | Search                                         | by code and label                                                                                                 |                                                                            |                                                            | c            | _             | ÷ +                  |
| Drag and drop here for breakdown                                            | [geo] (66/66)                                                                                                    |                            | Check all                                      | Uncheck all Reverse check                                                                                         |                                                                            |                                                            |              |               | L :9:                |
|                                                                             | Item of milk [milkitem] (5/5)                                                                                                    | 50                         | [D61                                           | 20] Recombined butter                                                                                             |                                                                            |                                                            | ^            |               | · +                  |
| Time frequency: Annual                                                      |                                                                                                    | 05                         | [D61                                           | 30] Whey butter                                                                                                   |                                                                            |                                                            |              |               |                      |
|                                                                             | Time [time] (10/62)                                                                                                    |                            | [D62                                           | 00] Rendered butter and butter                                                                                    | oil                                                                        |                                                            |              |               |                      |
| Milk collection (all milks) and dairy products     Source of data: Eurostat | Time frequency [freq] (1/1)                                                                                                    |                            | [D69                                           | 00] Other yellow fat dairy produ<br>10] Reduced-fat butter                                                        | ıcts                                                                       |                                                            |              | Default pr    | esentation 🔻 🖺 <     |
| I Table I Line I Bar ♀ Map                                                  | 0° Settings                                                                                                    |                            | [D69                                           | 90] Other yellow fat dairy produ                                                                                  | icts (without reduced-fat b                                                | utter)                                                     |              |               | • 1 9                |
| It St TIME                                                                  |                                                                                                    | -¢                         | [D71]                                          | 00] Cheese                                                                                                    |                                                                            |                                                            |              | 2020 \$       | 2021 \$              |
| GEO‡                                                                        |                                                                                                    |                            |                                                | 11] Soft cheese                                                                                                   |                                                                            |                                                            |              |               |                      |
| European Union - 27 countries (from 2020)                                   |                                                                                                    |                            | D71                                            | 12] Medium soft cheese                                                                                            |                                                                            |                                                            | 1            | ; (c)         | : (c) ^              |
| European Union - 28 countries (2013-2020)                                   |                                                                                                    |                            |                                                | 10 Medium band abaras                                                                                             |                                                                            |                                                            |              | :             | :                    |
| Belgium                                                                     |                                                                                                    |                            |                                                | 13) Medium nard cheese                                                                                            |                                                                            |                                                            |              | 365.73        | 5 251.58             |
| Bulgaria                                                                    |                                                                                                    |                            | D71                                            | 14l Hard cheese                                                                                                   |                                                                            |                                                            | $\checkmark$ | 758.83        | 736.70               |
| Czechia                                                                     |                                                                                                    |                            |                                                |                                                                                                    |                                                                            |                                                            |              | : (0)         | : (c)                |
| Germany (until 1990 former territory of the FRG)                            | Cancol                                                                                                    |                            |                                                |                                                                                                    | (                                                                          | Cause and so to date a                                     | ui aut       | 3/1./5        | 5 648.60             |
| Estonia                                                                     | Cancer                                                                                                    |                            |                                                |                                                                                                    |                                                                            | Save and go to data v                                      | lew          | 301.57        | 821.22               |
| Ireland                                                                     | 7 196.37                                                                                                    | 7 69                       | 0.90                                           | 8 307.10                                                                                                    | 8 647.80                                                                   | 8 957.60                                                   | 9            | 316.30        | 9 552.00             |
| Greece                                                                      | 1 350.73                                                                                                    | 1 42                       | 1.00                                           | 1 465.28                                                                                                    | 1 498.30                                                                   | 1 472.62                                                   | 1            | 542.79        | 1 593.18             |
| Spain                                                                       | : (c)                                                                                                    |                            | : (C)                                          | : (c)                                                                                                    | : (c)                                                                      | : (c)                                                      |              | : (0)         | : (c)                |
| France                                                                      | 26 461.05 (p)                                                                                                    | 25 78                      | 1.06 (p)                                       | 25 684.85 (p)                                                                                                    | 25 672.53                                                                  | 25 711.67 (p)                                              | 25           | 770.48 (p)    | <b>25 401.89</b> (p) |
| Croatia                                                                     | : (c)                                                                                                    |                            | (C)                                            | : (C)                                                                                                    | : (c)                                                                      | : (c)                                                      |              | : (c)         | : (c)                |
| Italy                                                                       | 13 158.47                                                                                                    | 13 32                      | 1.70                                           | 13 623.01                                                                                                    | 13 804.97                                                                  | 13 925.59                                                  | 13           | 399.80        | 13 902.71            |

Στη συνέχεια μπορούμε επιλέγοντας "download" να δούμε τον πίνακα στο μορφότυπο που επιθυμούμε (π.χ. xls, tsv κ.λπ.).

| • | Options and other formats   |                       |      |  |  |  |  |  |  |  |
|---|-----------------------------|-----------------------|------|--|--|--|--|--|--|--|
|   | Data on this page only      |                       |      |  |  |  |  |  |  |  |
|   | Spreadsheet                 | (.xl:                 | sx)  |  |  |  |  |  |  |  |
|   | SDMX-CSV                    | (1 observation = 1 ro | w)   |  |  |  |  |  |  |  |
|   | TSV                         | (1 time-series = 1 ro | w)   |  |  |  |  |  |  |  |
|   | Custom dataset [APRO_MK_PC  | BTA_custom_3601       | 010] |  |  |  |  |  |  |  |
|   | Spreadsheet                 | (.xl:                 | sx)  |  |  |  |  |  |  |  |
|   | SDMX-CSV                    | (1 observation = 1 ro | w)   |  |  |  |  |  |  |  |
|   | TSV                         | (1 time-series = 1 ro | w)   |  |  |  |  |  |  |  |
|   | Full dataset [APRO_MK_POBTA | ]                     |      |  |  |  |  |  |  |  |
|   | Spreadsheet                 | (.xl:                 | sx)  |  |  |  |  |  |  |  |
|   | SDMX-CSV                    | (1 observation = 1 ro | w)   |  |  |  |  |  |  |  |
|   | TSV                         | (1 time-series = 1 ro | w)   |  |  |  |  |  |  |  |
|   | Extra options               |                       |      |  |  |  |  |  |  |  |
|   | compress text files (.ts    | v, .csv)              |      |  |  |  |  |  |  |  |
| < |                             |                       |      |  |  |  |  |  |  |  |

|    | А                                    | В             | С          | D            | E       | F            | G       | Н             | 1    | J           | К   | L          | М   | N        | 0   | Р        | Q  | R        | S  | Т        | U |
|----|--------------------------------------|---------------|------------|--------------|---------|--------------|---------|---------------|------|-------------|-----|------------|-----|----------|-----|----------|----|----------|----|----------|---|
| 1  | Data extracted on 17/10/2022 08:58:3 | from [ESTA    | T]         |              |         |              |         |               |      |             |     |            |     |          |     |          |    |          |    |          |   |
| 2  | Dataset:                             | Milk collect  | ion (all i | milks) and d | airy pr | oducts obtai | ned - a | nnual data [/ | APRO | MK POBTA    | cus | tom 360101 | 0]  |          |     |          |    |          |    |          |   |
| 3  | Last updated:                        | 11/10/2022    | 23:00      |              |         |              |         |               |      |             | _   | _          | -   |          |     |          |    |          |    |          |   |
| 4  |                                      |               |            |              |         |              |         |               |      |             |     |            |     |          |     |          |    |          |    |          |   |
| 5  | Time frequency                       |               | Annua      | 1            |         |              |         |               |      |             |     |            |     |          |     |          |    |          |    |          |   |
| 6  | Dairy and other animal products (exc | ept meat)     | Chees      | e            |         |              |         |               |      |             |     |            |     |          |     |          |    |          |    |          |   |
| 7  | Item of milk                         | optimout      | Produc     | cts obtained | (1 000  | t)           |         |               |      |             |     |            |     |          |     |          |    |          |    |          |   |
| 8  |                                      |               |            |              |         | -,           |         |               |      |             |     |            |     |          |     |          |    |          |    |          |   |
| 9  | TIME                                 | 2012          |            | 2013         |         | 2014         |         | 2015          |      | 2016        |     | 2017       |     | 2018     |     | 2019     |    | 2020     |    | 2021     |   |
| 10 | GEO (Labels)                         |               |            | 2010         |         |              |         | 2010          |      | 2010        |     |            |     | 2010     |     | 2010     |    |          |    |          |   |
| 11 | European Union - 27 countries (from  |               | ·          | •            |         | -            | c .     | -             | C    | -           | c   | •          |     |          | c   |          | c  | •        | c  |          |   |
| 12 | European Union - 28 countries (2013) |               | · · ·      |              |         | -            | č       | -             | C C  | -           | c c |            | , c |          | c C |          | c. |          |    | -        | Ŭ |
| 13 | Belgium                              | 78 34         | Ŭ          | 70 /3        |         | 84 79        | Ŭ       | 103.05        | Ŭ    | 110.24      | Ŭ   | 118 07     |     | 116 70   | Ŭ   | 114.86   | Ŭ  | 113.86   |    | 116 72   |   |
| 14 | Bulgaria                             | 68 51         |            | 67.62        |         | 77.40        |         | 76.80         |      | 79.56       |     | 89,40      |     | 01.00    |     | 00.05    |    | 103 30   |    | 101.46   |   |
| 15 | Czechia                              | 111.55        |            | 117 70       |         | 116.64       |         | 123.01        |      | 141 72      |     | 145.06     |     | 130 79   |     | 134 34   |    | 151 27   |    | 157.09   |   |
| 16 | Denmark                              | 300.00        |            | 324.00       |         | 369.00       |         | 201 20        |      | 429.00      |     | 450.50     |     | 452.00   |     | 457.00   |    | 467.70   |    | 454.50   |   |
| 17 | Germany (until 1000 former territory | 2 161 15      |            | 2 226 39     |         | 2 276 16     |         | 2 238 00      |      | 2 222 06    |     | 2 216 55   |     | 2 245 90 |     | 2 207 40 |    | 2 355 12 |    | 2 360 90 |   |
| 12 | Cermany (undi 1950 former territory  | 2.101,13      |            | 42.02        |         | 2.270,10     |         | 42.10         |      | 42.20       |     | 2.210,33   |     | 2.243,00 |     | 47.20    |    | 2.333,12 |    | 2.300,30 |   |
| 19 | Iroland                              | 42,03         |            | 43,03        |         | 40,00        |         | 207.10        |      | 45,25       |     | 210.00     |     | 225.40   |     | 279.40   |    | 295.40   |    | 296.00   |   |
| 20 | Grooco                               | 105.00        |            | 197.00       |         | 100,42       |         | 100 20        |      | 200,10      |     | 219,50     |     | 223,40   |     | 207.40   |    | 200,40   |    | 200,50   |   |
| 21 | Spain                                | 215 71        | n          | 214.00       | n       | 297.74       | n       | 452.05        |      | 460.02      | n   | 401 12     |     | 474.69   | n   | 442.22   |    | 471.94   |    | 549.21   |   |
| 22 | Franco                               | 1 0 20 22     | P          | 1046.64      | P       | 1 0 46 21    | P       | 1 0 40 92     |      | 1 0 1 0 0 7 | P   | 1 0 10 57  | P   | 1 007 76 | P   | 1 002 20 |    | 1 962 10 |    | 1 965 06 | P |
| 22 | Creatia                              | 1.920,23      |            | 1.940,04     |         | 1.940,31     | p       | 1.949,03      | P    | 1.910,97    | p   | 1.919,07   | p   | 1.907,70 |     | 1.903,29 | P  | 21 70    | P  | 22.75    | P |
| 23 | ltak                                 | 1 202 76      |            | 1 157 74     |         | 1 176 00     |         | 1 206 67      |      | 1 000 00    |     | 1 061 10   |     | 1 200 02 |     | 1 207 20 |    | 1 244 60 |    | 1 274 22 |   |
| 24 | Cuprus                               | 1.203,70      |            | 1.157,74     |         | 1.170,02     |         | 1.200,07      |      | 1.232,23    |     | 1.201,13   |     | 1.306,03 |     | 1.327,30 | _  | 1.344,09 |    | 1.374,23 |   |
| 25 | <u>Cyprus</u>                        | 19,43         |            | 19,00        |         | 19,99        |         | 23,10         |      | 20,00       |     | 21,19      |     | 27,93    |     | 52,00    |    | 50,40    |    | 50,70    | - |
| 20 | Latvia                               | 31,33         |            | 442.05       |         | 34,74        |         | 30,30         |      | 30,03       |     | 40,35      | p   | 47,42    |     | 07.05    |    | 51,91    |    | 07.07    | p |
| 27 | Liuluania                            | 111,81        |            | 113,05       |         | 102,51       |         | 100,96        |      | 97,50       |     | 99,57      |     | 101,05   |     | 97,85    |    | 100,61   |    | 97,87    |   |
| 20 | Luxembourg                           | 70.04         | C C        |              | C       | 74.70        | C       |               | C    | 00.45       | C   | 3,21       |     | 2,11     |     |          | C  |          | C  | 05.55    | C |
| 29 | Hungary                              | /2,01         |            | 68,00        |         | 74,79        |         | 80,46         |      | 80,45       |     | 87,38      | -   | 83,67    |     | 80,13    |    | 94,08    |    | 95,55    |   |
| 30 | Maita                                | 700.04        | С          |              | С       |              | С       |               | С    |             | С   |            | C   |          | С   |          | С  |          | С  |          | С |
| 27 | Netherlands                          | 783,94        |            | 814,07       |         | //1,92       |         | 870,00        |      | 911,00      |     | 896,00     |     | 902,00   |     | 953,20   |    | 999,60   |    | 953,50   |   |
| 22 | Austria                              | 159,94        |            | 157,70       |         | 1/2,44       |         | 184,87        |      | 194,98      |     | 201,75     |     | 202,47   |     | 205,48   |    | 206,40   |    | 215,59   |   |
| 33 | Poland                               | 721,49        |            | /32,28       |         | /43,/4       |         | //2,6/        |      | 805,99      |     | 840,63     |     | 855,59   |     | 867,95   |    | 893,78   |    | 919,71   |   |
| 34 | Portugal                             | /1,88         |            | 69,95        |         | 73,37        |         | 73,34         |      | 75,03       |     | 78,62      |     | 80,14    |     | 84,48    |    | 80,74    |    | 83,64    |   |
| 30 | Romania                              | 67,10         |            | 70,48        |         | /4,65        |         | 81,65         |      | 87,58       |     | 91,07      |     | 96,24    |     | 96,40    |    | 97,36    |    | 98,82    |   |
| 30 | Slovenia                             | 17,61         |            | 15,98        |         | 10,04        |         | 15,10         |      | 15,22       |     | 16,59      |     | 16,23    |     | 15,80    |    | 15,50    |    | 15,48    |   |
| 37 | Slovakia                             | 32,10         |            | 32,92        |         | 33,27        |         | 35,76         |      | 38,29       |     | 40,31      |     | 42,72    |     | 43,30    |    | 43,29    |    | 44,34    |   |
| 38 | Finiand                              | 102,32        |            | 102,37       |         | :            | c       | 88,44         |      | 83,82       |     | :          | C   |          | с   | :        | с  | :        | с  | :        | С |
| 39 | Sweden                               | 101,16        |            | 88,97        |         | 88,12        |         | 90,24         |      | 87,25       |     | 82,66      |     | 81,84    |     | 81,70    |    | 83,48    |    | 84,20    |   |
| 40 | Iceland                              |               |            |              |         | 100.40       |         | :             |      | :           |     | :          |     | 100.00   |     | :        |    | :        |    | :        |   |
| 41 | Norway                               | :             |            | :            |         | 106,10       |         | 103,80        |      | 99,80       |     | 99,00      |     | 102,20   |     | 96,10    |    | 99,90    |    | 99,60    |   |
| 42 | Switzerland                          | 181,18        |            | 182,71       |         | 185,34       |         | 188,81        |      | 184,90      |     | 189,29     |     | 191,31   |     | 195,11   |    | 203,81   |    |          |   |
| 43 | United Kingdom                       | 357,22        |            | 348,56       |         | 372,53       |         | 396,99        |      | 441,53      |     | 456,84     |     | 465,09   |     | 461,53   |    | 1        |    | 1        |   |
| 44 | Montenegro                           | 0,80          |            | 1,00         |         | 1            |         | 0,80          |      | 1,20        |     | 1,20       |     | 1,30     |     | 1,78     |    | 1        |    | 1        |   |
| 45 | North Macedonia                      | :             |            | :            |         |              |         | :             |      |             |     |            |     | 13,07    |     |          |    |          |    |          |   |
| 40 | Albania                              |               |            | :            |         | 11,94        |         | 13,50         | р    | 14,30       | р   | 14,70      |     | 14,60    |     | 13,60    |    | 11,71    |    | 13,11    |   |
| 4/ | Serbia                               |               |            | :            |         | 33,75        |         | 40,74         |      | 44,36       |     | 50,09      |     | 53,10    |     | 55,25    | р  | 53,37    |    | 53,30    |   |
| 48 | Turkey                               | 563,50        |            | 598,92       |         | 631,10       |         | 665,80        |      | 657,70      |     | 687,20     |     | 753,20   |     | 696,80   |    | 756,60   |    | 754,80   |   |
| 49 |                                      |               |            |              |         |              |         |               |      |             |     |            |     |          |     |          |    |          |    |          |   |
| 50 | Special value                        |               |            |              |         |              |         |               |      |             |     |            |     |          |     |          |    |          |    |          |   |
| 51 |                                      | not available | e _        |              |         |              |         |               |      |             |     |            |     |          |     |          |    |          |    |          |   |
|    | <ul> <li>Summary Structu</li> </ul>  | re Shee       | et 1       | (+)          |         |              |         |               |      |             |     |            |     |          |     |          |    |          | 8€ |          |   |

Έτοιμο 😤 Ποοσβασιμότητα: Διεοεύνησ